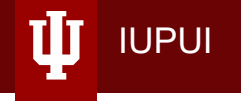

# **IUPUI Graduate Office**

## Purdue Admissions Deep Dive Workshop 2020

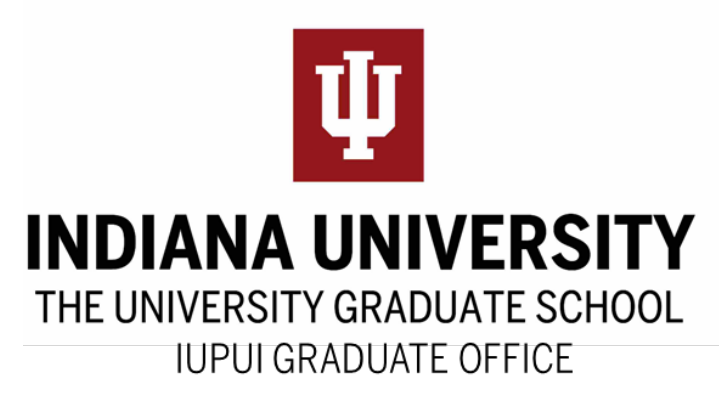

## Purdue Admissions Staff Contacts

For Purdue Policy, WebAdMIT Training Help
 – Katina Reedy, 274-4865, <u>reedyk@iu.edu</u>

IUPUI

To add new programs, update existing Q4s
 – Monica Henry, 278-2071, <u>mlhenry@iupui.edu</u>

## Office of International Affairs Admissions Staff Contacts

- Amanda Holder, 274-0108, amholde@iupui.edu
- Joslyn Britten, 278-3164, jpbritte@iupui.edu
- Melissa Wagner-Reese, 274-2159, <u>melwagn@iu.edu</u>

**IUPUI** 

General email: <u>OIAgrad@iupui.edu</u>

#### **Applicant Help Center**

- For applicants with technical difficulties in the application
  - Email: graduate.indiana@liaisoncas.com
  - Phone: 617-729-2866

- Chat: Live Chat support located in <u>Applicant Help</u>
   <u>Center</u>
- Program-related questions should be answered by you
  - Deadlines, requirements, submission materials, etc.

## WebAdMIT Support

- For program users to get help with the backend of the IU Grad CAS
  - Email: <u>webadmitsupport@liaisonedu.com</u>
  - Phone: 857-304-2020
  - Help Center

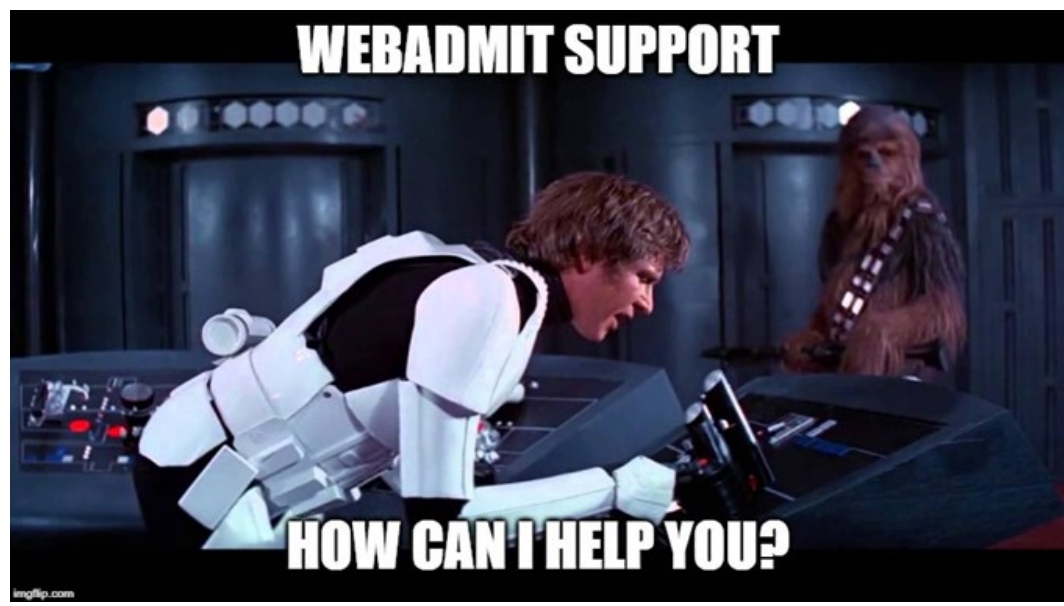

#### When to contact WebAdMIT Support

• Request invitation codes

- Questions about data appearing in WebAdMIT
- Confirm an applicant submitted their payment
- Questions about an Application Status
- Questions about applicant portal functionality
- Technical issues with application or WebAdMIT

#### When to contact the IU Core Team

- Questions about program settings
- Questions about internal IU processes and workflow
- Enhancement requests to the applicant, configuration and WebAdMIT portals
- <u>Request Coupon Codes</u>

- Approval of new programs
- Email questions to gradcas@iu.edu
- Indiana University Graduate CAS FAQ
- WebAdMIT Sandbox (test environment)

## Workshop Outline

How-To-Apply pages

- Completing the *new* IU Grad CAS application
- Processing Applications in WebAdMIT
  - Admission Requirements
  - Processing Decisions
  - Tools to Assist with Admissions
- Post-Matriculation Student Needs
- International Admissions

#### Nomenclature: University's Alphabet Soup

| Decision codes  | Used to record admissions decisions                                                                         |
|-----------------|----------------------------------------------------------------------------------------------------|
|                 | for each applicant, tied to local status                                                                    |
| Designation     | Each application of an individual program and term                                                          |
| EAP             | English for Academic Purposes                                                                               |
| ESL             | English as a Second Language                                                                                |
| FCA             | Foreign Credential Analysis                                                                                 |
| GINT            | International graduate applicant/student code in SIS                                                        |
| GRAD            | Domestic, Permanent Resident, Refugee, Asylee, DACA, or undocumented graduate applicant/student code in SIS |
| ICT             | Temporary Intercampus Transfer                                                                              |
| IELTS           | International English Language Testing System                                                               |
| IU Graduate CAS | IU graduate application                                                                                     |
| Local Status    | Codes created/customized by WebAdMIT users to track                                                         |
|                 | applicants in each stage of the admissions process, tied to decision codes                                  |
| MS              | Master's of Science degree                                                                                  |
| OIA             | Office of International Affairs                                                                             |
| PhD             | Doctor of Philosophy degree                                                                                 |
| PU WL           | Purdue University, West Lafayette                                                                           |
| Quadrant 4 (Q4) | Program Materials section of the application                                                                |
| SIS             | Student Information System (PeopleSoft)                                                                     |
| TOEFL           | Test of English as a Foreign Language                                                                       |
| WebAdMIT        |                                                                                                    |

#### Department How-To-Apply Web Pages

נוז

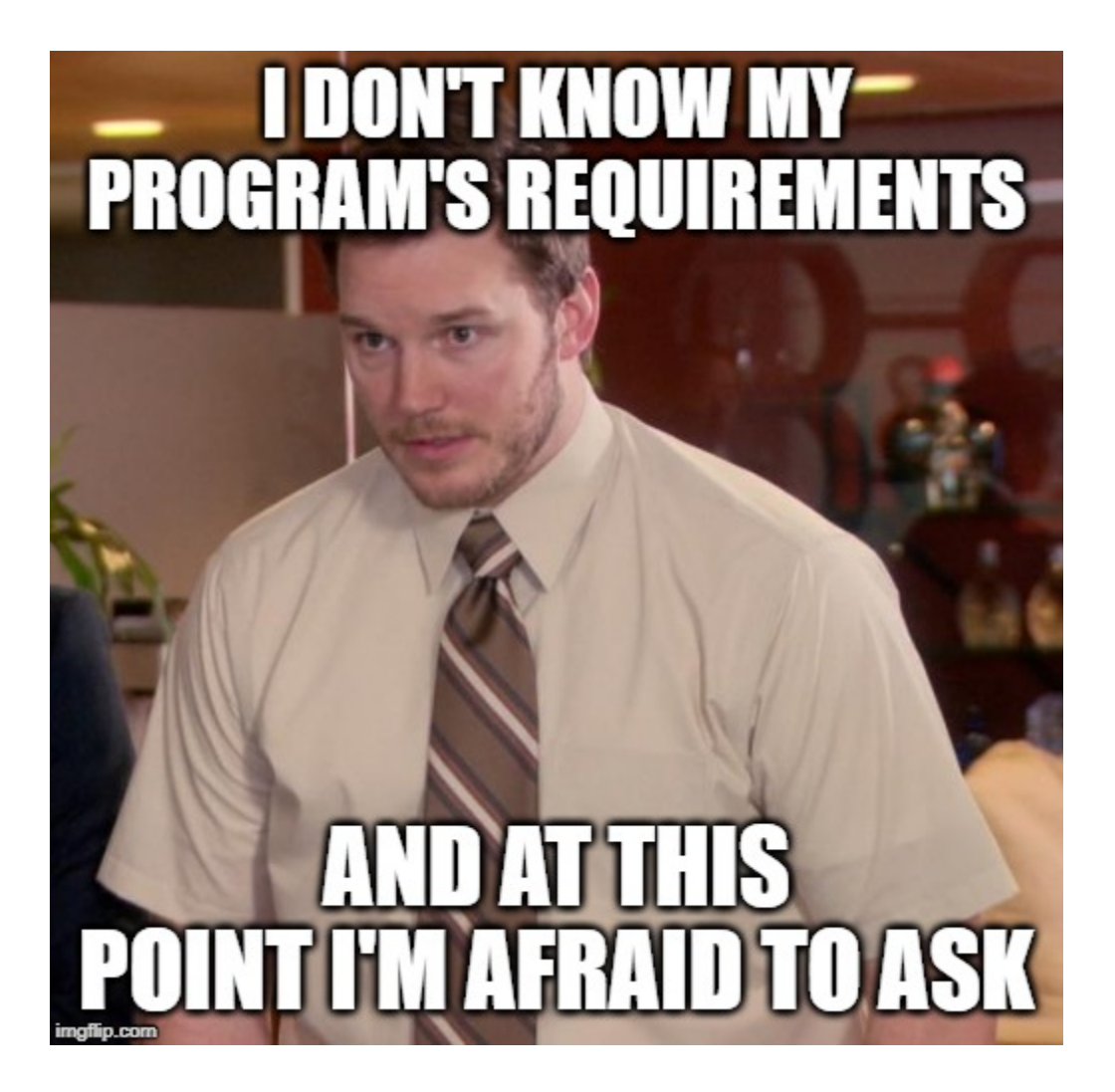

### Department <u>How-To-Apply</u> Web Pages

- Important to list specific step-by-step instructions on what to select on the IU Grad CAS (i.e. Program/Plan, Term, etc.)
  - Specifically says "Admissions" or "How to Apply"
  - Outlines specific steps in timeline, bullet points, or click through lists and includes FAQs
  - Easy-to-find contact information, *especially phone, email, and mailing address for transcripts*
  - List all program requirements: GRE scores, GPA, prerequisites needed for admission

#### Department <u>How-To-Apply</u> Web Pages

• Example: See <u>Chemistry How to Apply</u>

IUPUI

 Use deep links to have programs on the IUPUI campus pre-filtered or link directly to the Graduate Office How-To-Apply page for both CAS Cycles

This will help prevent applicants from applying to the wrong campus!

### **Admissions Best Practices**

• Create a succinct Q4

- Give applicants what they need to know on the tab they need to know it!
  - Keep track of your requirements (# of recommendations, required documents)
- Update home/branding page and deadline at any time
  - Know your programs' open & close dates to assist applicants
- Email templates make it easy to communicate with applicants & those "In Progress"
  - Set up in WebAdMIT to stay in touch

#### New in Admissions

IUPUI

- <u>Deep links</u> a URL that sends applicants to the "Add a Program" page with IUPUI programs pre-filtered
- Overlapping Cycles 2 application portals (and URLs) / WebAdMIT cycles (cycle\_switcher)

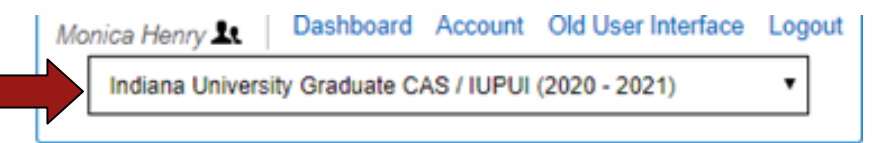

Indiana University | IUPUI | 2020 - 2021 Cycle | Admissions

| CAS<br>Cycle<br>Name | Terms Applicants can<br>Apply For in the CAS            | Open/Close dates for<br>the CAS cycle                    | Website Links                                                                                                    |
|----------------------|---------------------------------------------------------|----------------------------------------------------------|----------------------------------------------------------------------------------------------------|
| 2019-<br>2020        | 4199, 4202, 4205, 4208<br>Winter/Spring/<br>Summer/Fall | Opened September 3,<br>2019<br>Closes October 30, 2020   | Direct application link:<br>https://iugraduate.liaisoncas.com<br>IUPUI Graduate Office<br>https://graduate.iupui.edu/admissions/apply.html |
| 2020-<br>2021        | 4209, 4212, 4215, 4218<br>Winter/Spring/<br>Summer/Fall | Opened February 5,<br>2020<br>Closes November 1,<br>2021 | Direct link:<br>https://iugraduate2021.liaisoncas.com<br>IUPUI Graduate Office<br>https://graduate.iupui.edu/admissions/apply.html         |

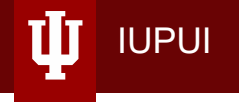

## IU GRADUATE CAS APPLICATION

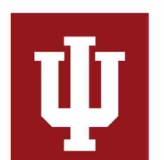

#### **INDIANA UNIVERSITY**

THE UNIVERSITY GRADUATE SCHOOL IUPUI GRADUATE OFFICE

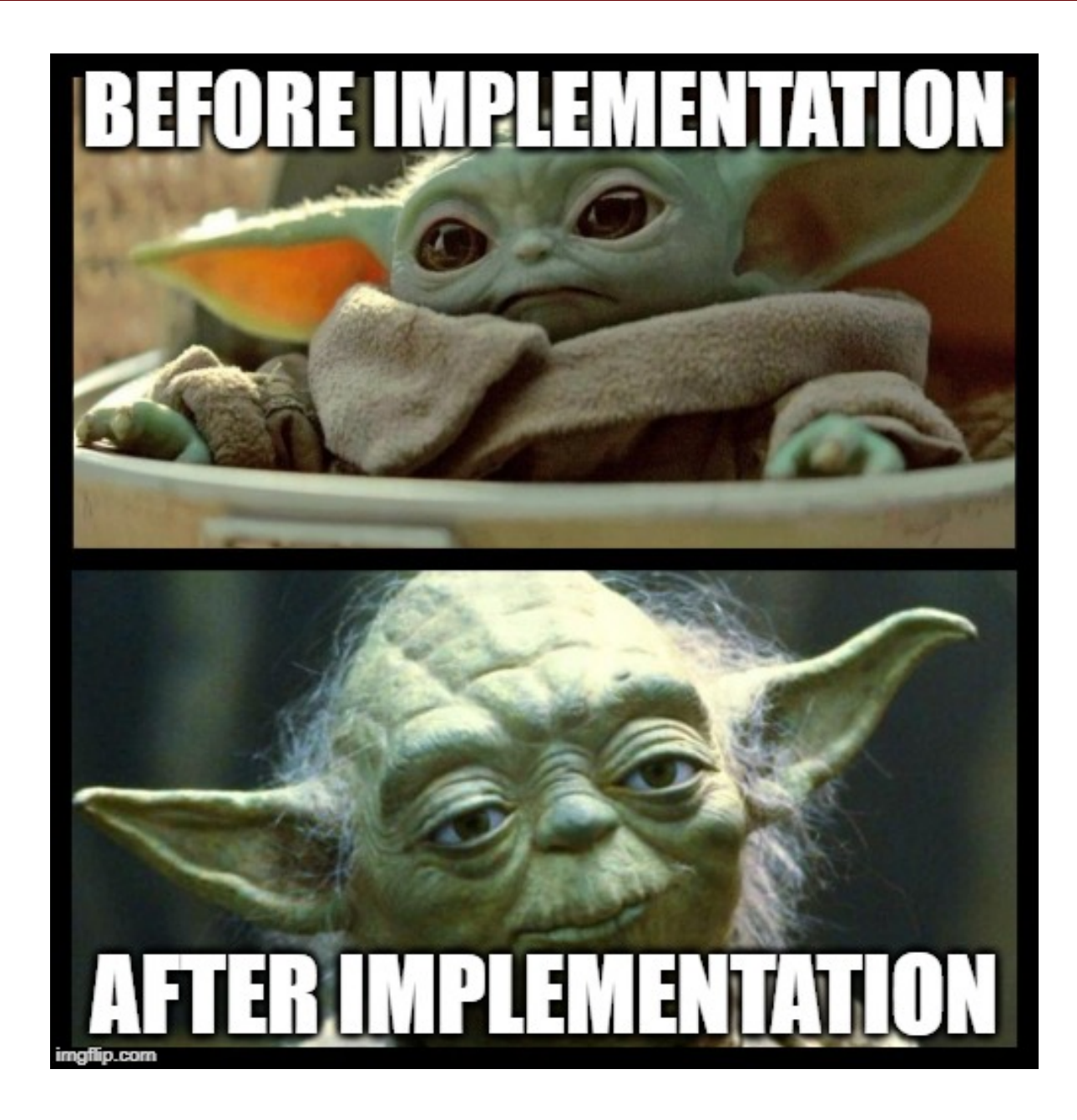

ψ

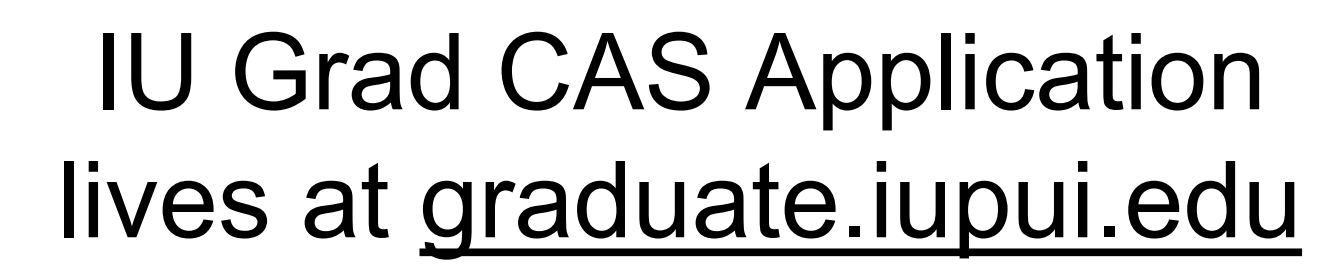

נוק

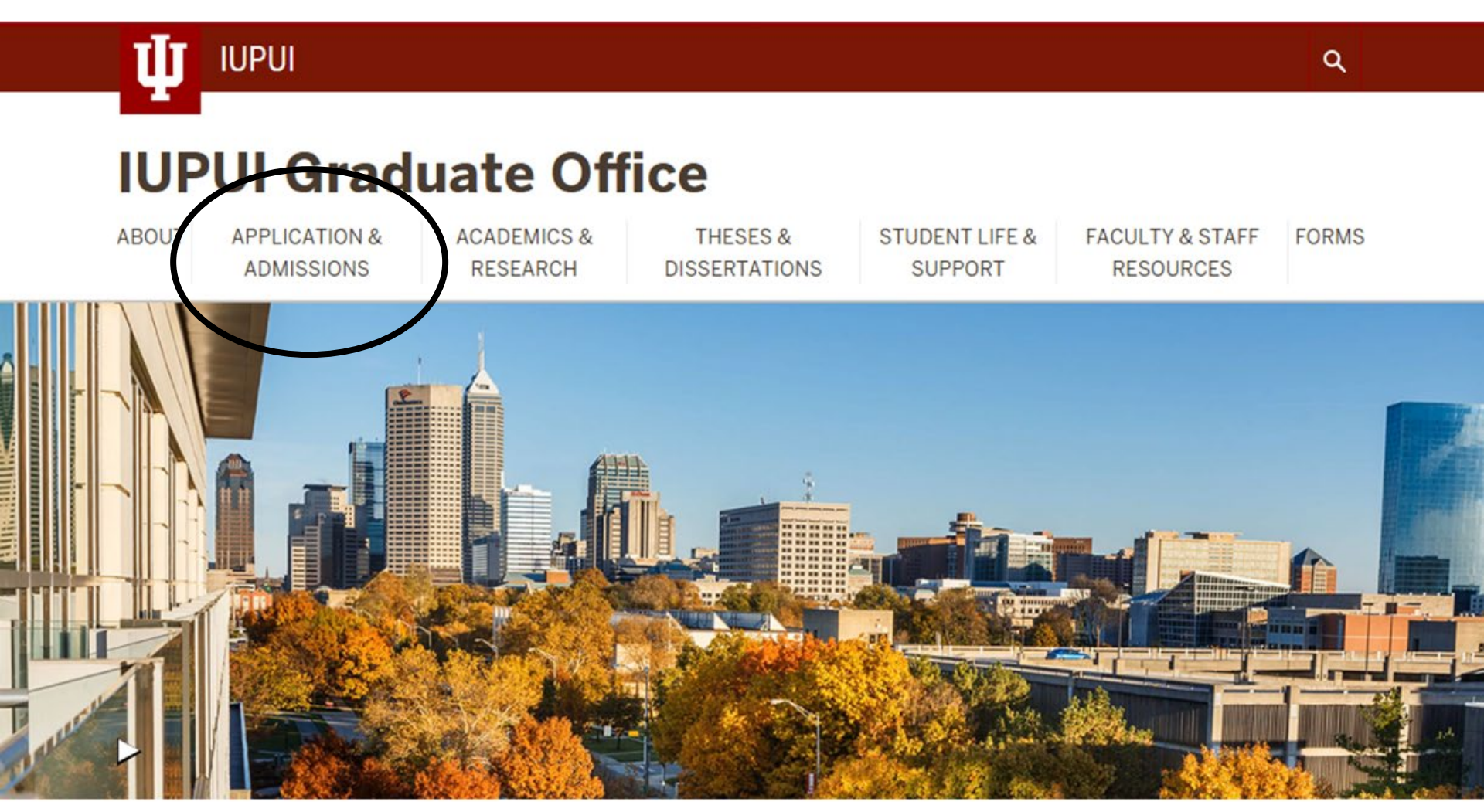

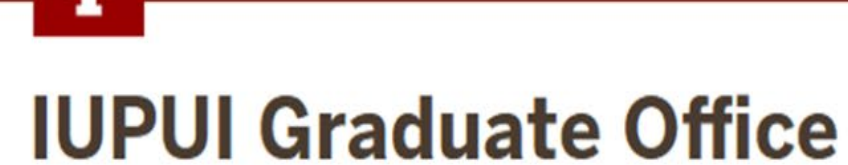

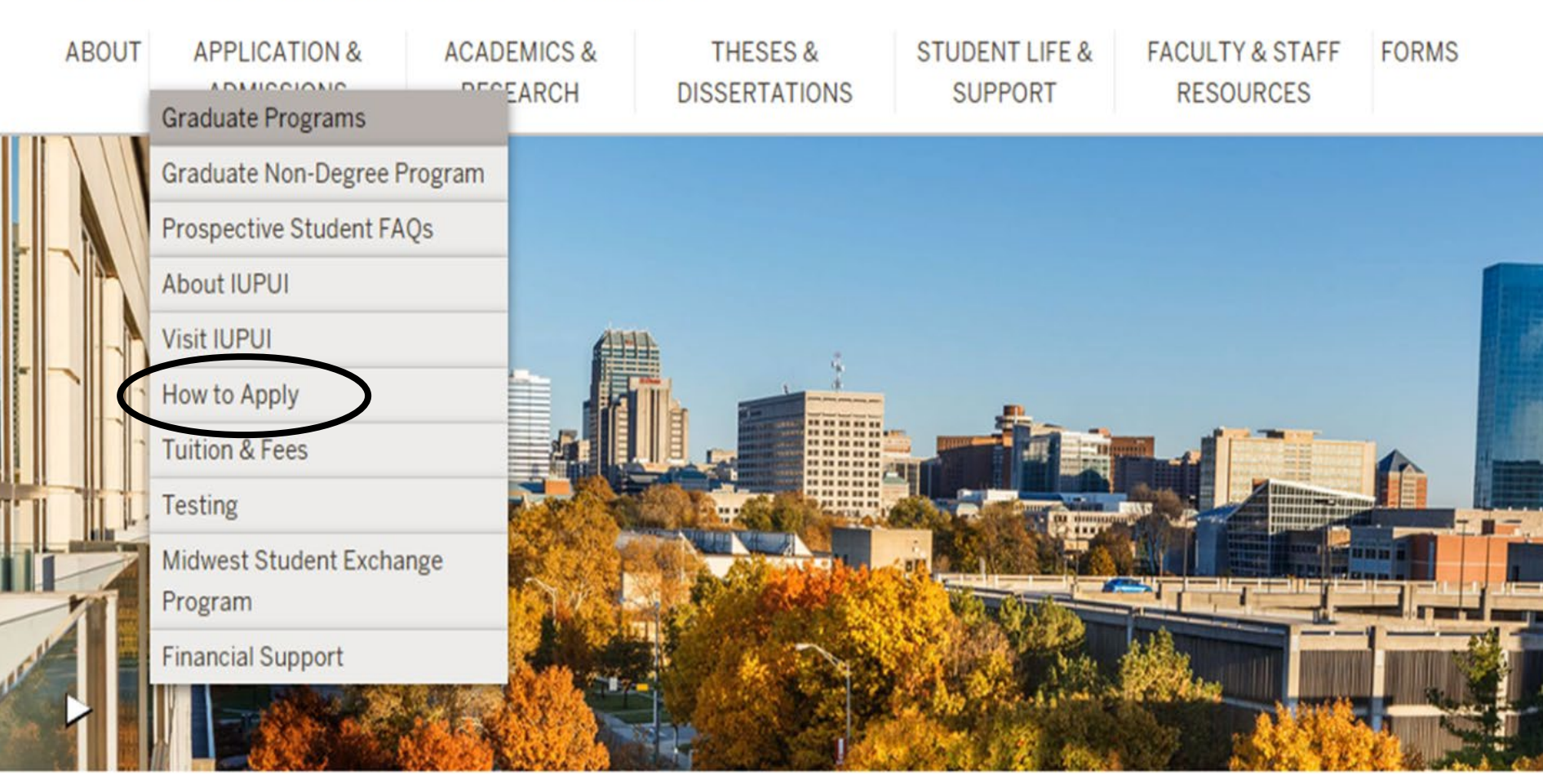

#### Щ IUPUI

#### **IUPUI Graduate Office**

ABOUT

APPLICATION & ACAD ADMISSIONS RES

ACADEMICS & RESEARCH THESES & DISSERTATIONS

& ST IONS

STUDENT LIFE & SUPPORT FACULTY & STAFF RESOURCES

FORMS

Home / Application & Admissions HOW TO APPLY

Graduate Non-Degree Program

Graduate Programs

Prospective Student FAQs

About IUPUI

Visit IUPUI

How to Apply

**Tuition & Fees** 

Testing

Midwest Student Exchange Program

**Financial Support** 

Though graduate admissions at IUPUI are decentralized, all programs use the same application. Effective September 3, 2019, IUPUI moved to a new application called the Indiana University Graduate Centralized Application

| System (CAS) in partnership with Liais                                             | allows    |
|------------------------------------------------------------------------------------|-----------|
| applicants the ability to apply to multip Applicants select the                    | niversity |
| campus system, including Purdue prog term and will be                              | se use    |
| the IU Graduate CAS Application to applicate directed to correct CAS               |           |
| Select a semester that you wish to apply Cycle deep link                           | ill be    |
| directed to the correct IU Graduate CAS cycle portal. If you have applied in       | а         |
| previous CAS cycle you can utilize the <u>"Reapplication"</u> feature to save time |           |
| Select a Term to Apply for                                                         | •         |

O Choose a semester

#### Apply Now

From writing a personal statement to gaining letters of recommendations, the

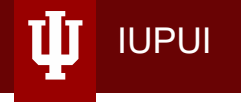

## Question: Who has created a test application to see the applicant view?

You can create a test application in Sandbox

#### IU Grad CAS Application Welcome to Indiana University Graduate CAS

#### COVID-19 Updates

IUPUI

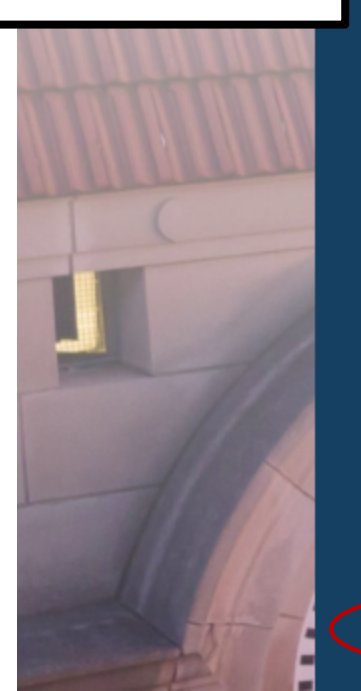

<u>Click here</u> for COVID-19 updates and FAQs related to your application.

Thank you for your interest in pursuing graduate or professional studies at Indiana University, or affiliated Purdue University studies offered at IUPUI. We look forward to working with you to make your academic and professional aspirations possible. With these login credentials, you can apply to any graduate or professional program within our system.

As you prepare to apply, we encourage you to visit the website of your program of interest and review the requirements and deadlines. If you have previously applied to one of our campuses using this application system, use the same login and email address to avoid duplicate records. Creating multiple profiles can lead to delays in processing your application.

If you are applying for Winter 2020, Spring 2021, Summer 2021 or Fall 2021 dick here Sign in with your username and pass below. First time here? Select Create Account to get started.

katinaTEST

.........

ac

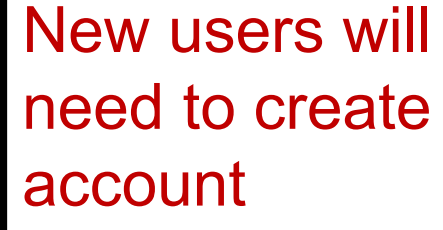

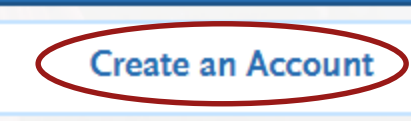

Sign In

Forgot your username or password?

Applicants can select different cycle

### Completing the IU Grad CAS Application

- Create new account, OR logon with existing IU Grad CAS account
- Applicant should store their username and password in a SAFE place
  - Can reset password if needed

- Allows applicant to save and log back in at a later date to complete the application
- Ability to apply to multiple programs/Q4s at one time
- Not able to make changes or switch out uploads for required materials after submission
  - Must contact Applicant Support if changes need to be made

#### **Searching for Programs**

Search for a Program or Organization

IUPUI

Applicants can use the search bar at the top of the Add Program page to find specific programs

Filter by additional fields: Campus, School, Start Term, etc.

| _ |                    |  |  |  |  |  |
|---|--------------------|--|--|--|--|--|
| 1 | Close              |  |  |  |  |  |
|   | Available Programs |  |  |  |  |  |
| 1 | Past Programs      |  |  |  |  |  |
|   | Future Programs    |  |  |  |  |  |
|   | > Campus           |  |  |  |  |  |
| l | > Start Year       |  |  |  |  |  |
|   | > Delivery         |  |  |  |  |  |
|   | > School           |  |  |  |  |  |
|   | > Degree           |  |  |  |  |  |
|   | > Start Term       |  |  |  |  |  |

Filters

#### Adding a Program

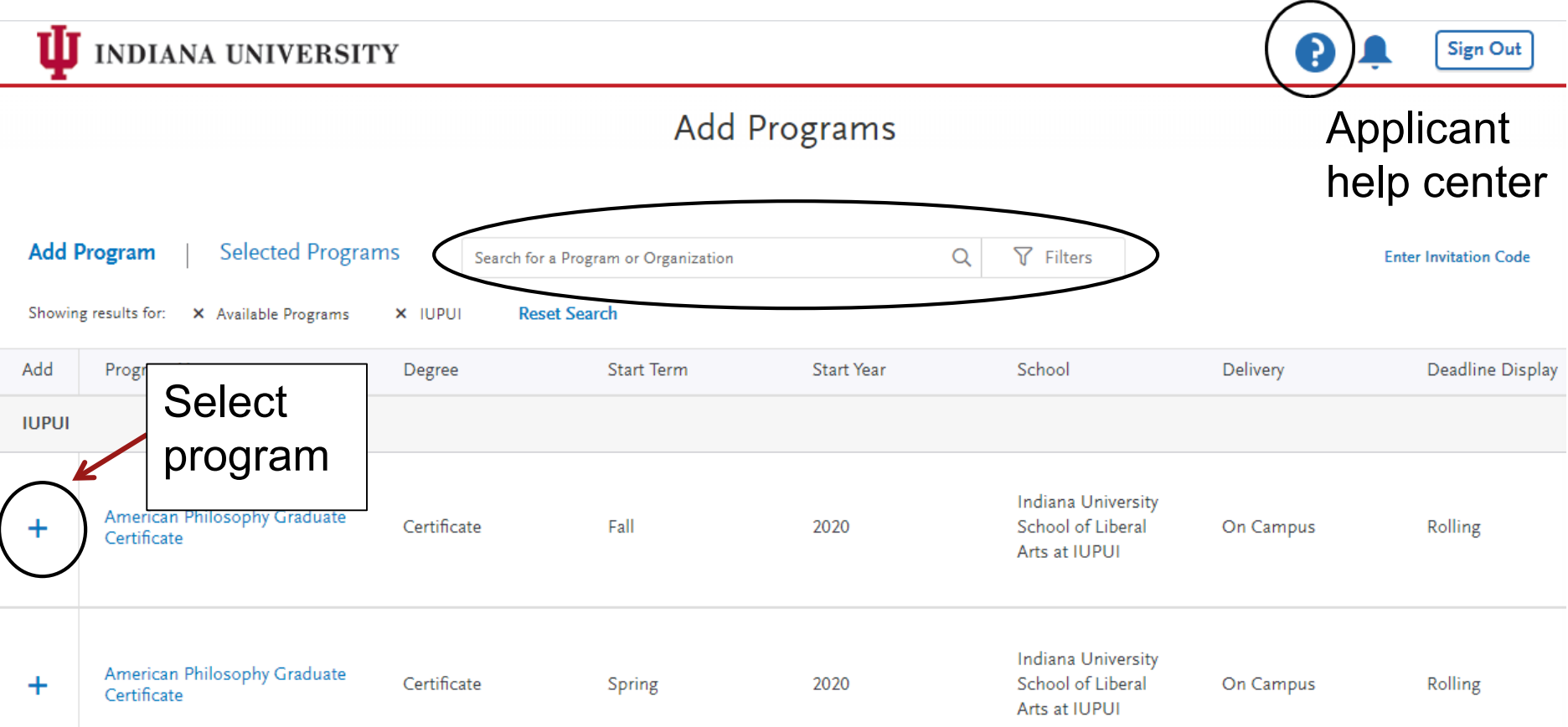

#### Adding a Program

IUPUI

# Applicants will need to select the correct PROGRAM and TERM when applying

\*Can add additional language to your How to Apply page for clarity\*

| Add                                      | Program Name        | Degree     | Start Term         | Start Year |
|------------------------------------------|---------------------|------------|--------------------|------------|
| ~                                        | Graduate Non-Degree | Non-Degree | Fall               | 2020       |
|                                          | /                   |            | ίγ                 | ]          |
| What program<br>are they<br>applying to? |                     |            | What Term<br>Year? | and        |

#### Adding a Program

ψ

| $\overline{}$ | Graduate Non-Degree                          | Non-Degree    | Spring     | 2020       | University<br>Graduate School         | On Campus | Rolling          |
|---------------|----------------------------------------------|---------------|------------|------------|---------------------------------------|-----------|------------------|
|               | Gradus Hon-Degree                            |               |            |            | School                                |           |                  |
| +             | Graduat Non-Degree                           | Non-Degree    | Fall       | 2020       | University Graduate                   | On Campus | Rolling          |
| +             | Graduate Non-Degree                          | Non-Degree    | Summer     | 2020       | University Graduate<br>School         | On Campus | Rolling          |
| +             | Business of Medicine Non-<br>degree Graduate | Non-Degree    | Fall       | 2020       | Kelley School of<br>Business at IUPUI | On Campus | 09/01/2020       |
| +             | Business of Medicine Non-<br>degree Graduate | Non-Degree    | Summer     | 2020       | Kelley School of<br>Business at IUPUI | On Campus | 05/01/2020       |
| IUPUI         |                                              |               |            |            |                                       |           |                  |
| Add           | Program Name                                 | Degree        | Start Term | Start Year | School                                | Delivery  | Deadline Display |
| Showing       | results for: X Available Brograms            | Y IIIDIII Pos | at Soarch  |            |                                       |           |                  |

#### **Prior Misconduct Disclosures**

- If applicant selects "Yes" to any prior conduct question, the Program MUST contact Katina to confirm before any offer of admission
- This should be done well in advance of taking action
   The only exception is

IUPUI

| <ul> <li>Have you been subject to formal disciplinary action (including for example, but not limited to, suspension or expulacademic reasons at any post-secondary institution, college, or university?</li> <li>Yes</li> <li>No</li> </ul>                                                                                                    | "yes" to #1 where it was                |  |  |  |  |
|----------------------------------------------------------------------------------------------------|-----------------------------------------|--|--|--|--|
| * Have you ever been charged with or convicted of a crime (or a foreign legal equivalent) that has not been expunged                                                                                                    | probation or expulsion                  |  |  |  |  |
| Yes No                                                                                                    |                                         |  |  |  |  |
| $\star$ Do you have any currently pending criminal charges (or a foreign legal equivalent) against you?                                                                                                    |                                         |  |  |  |  |
| Yes No                                                                                                    |                                         |  |  |  |  |
| Have you engaged in any behavior that caused injury to any person(s) or property (including, for example, but not li<br>behavior that led to a restraining order against you) which resulted in some form of discipline or intervention?                                                                                                    | imited to, vandalism or                 |  |  |  |  |
| Yes No                                                                                                    |                                         |  |  |  |  |
| Please provide a complete explanation (in English) of the disciplinary action, charges, conviction, or other behavior that caused injury to person(s) or property which resulted in some form of discipline or intervention; the dates and court disposition (court ruling or result), the location (city, state, and country), the impact the incident(s) had on you, and a statement granting your permission to officials at all institutions and agencies to release information needed by IU to substantiate statements made in your application or letter. |                                         |  |  |  |  |
| Please upload electronically your complete explanation in the Documents tile in this application. Please note the carr<br>committee may request additional information from you and that additional time may be required to review the infor                                                                                                    | npus admissions<br>rmation you provide. |  |  |  |  |
| If you have questions about your application, you may contact the admissions office on the compute to which you are                                                                                                    | applying                                |  |  |  |  |

 We will tell you if a newly submitted applicant needs to be reviewed by Prior Misconduct committee (report run weekly)

#### **Test Scores in the Application**

#### • ETS Testing Service

- IUPUI school code for all ETS tests is 1325
- Includes TOEFL, GRE, GMAT, LSAT, CGFNS
- Score verification 609-683-2008, toeflnews@ets.org
- Updates regarding test site closures available on ETS website:
  - <u>TOEFL Updates</u>
  - GRE Updates
- MCAT
  - IUPUI school code 129
- DAT
  - IUPUI school code is **30**
- Make sure your How to Apply page addresses required tests/scores and gives school codes above

#### **Adding Test Scores**

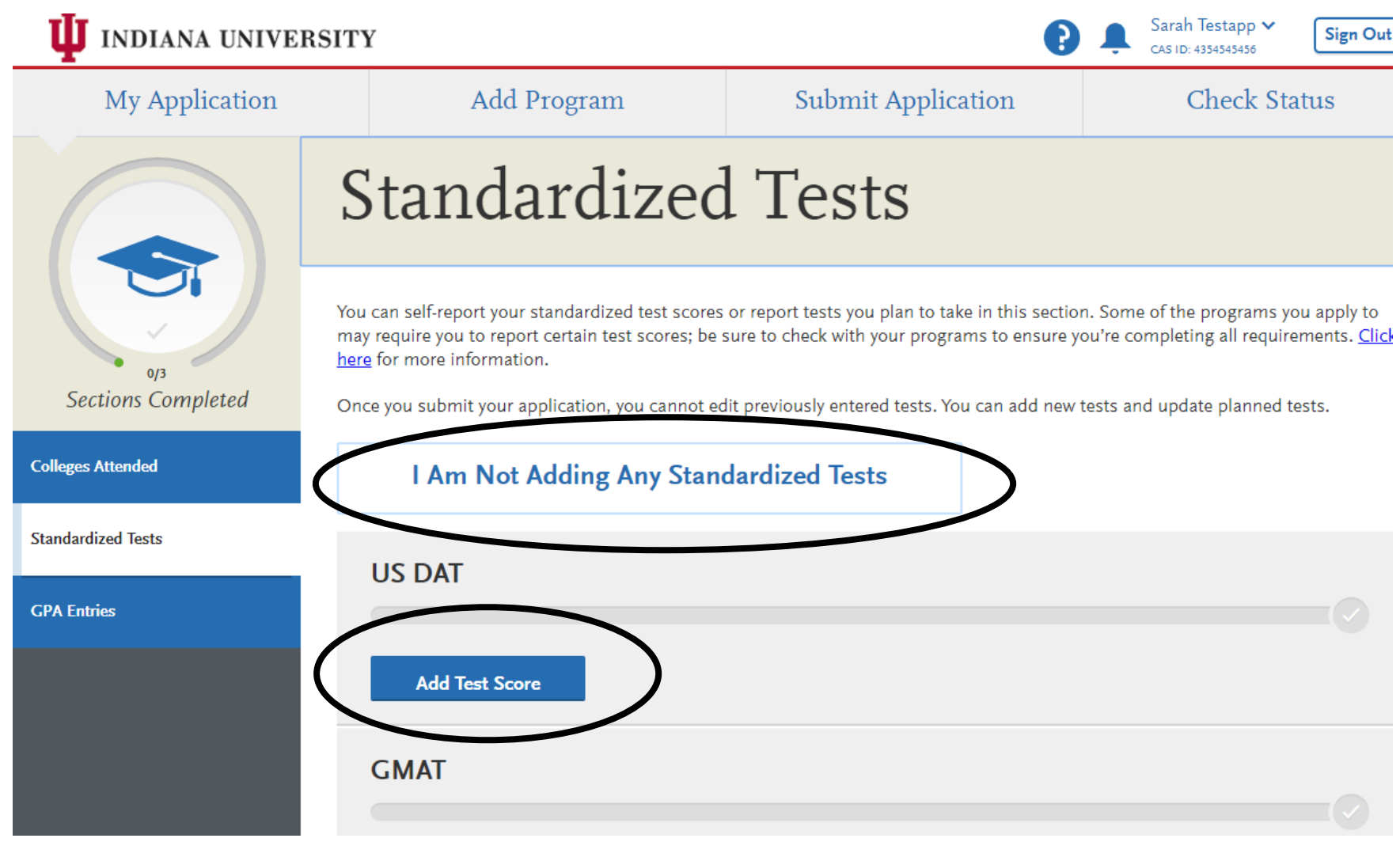

#### **Coupon Codes**

- Dept submits <u>request form</u> found on our website under IU Grad CAS FAQ
  - Request more codes than you need "in batch," only billed for used codes

Select the Programs You Want to Pay for and Submit

- Unused codes expire at end of CAS Cycle
- Billed for used codes
- Fee Waiver not possible after submission
- Consider a Fee "Sale" – free app fee for a week, set fee to \$0 for specified date range

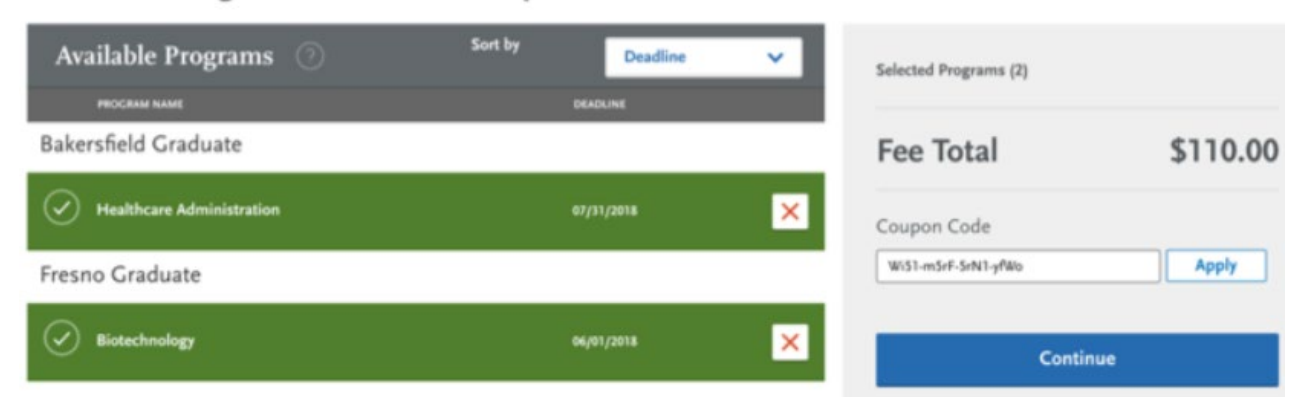

## Admissions

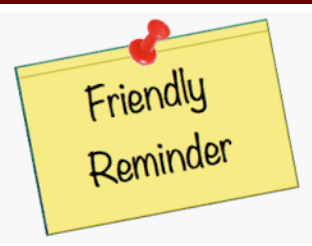

No REFUNDS! (exception for technical issues)

- Please let your applicants know this
- Do not refer applicants to us unless there is a known technical problem
- We will contact Liaison if a refund is warranted

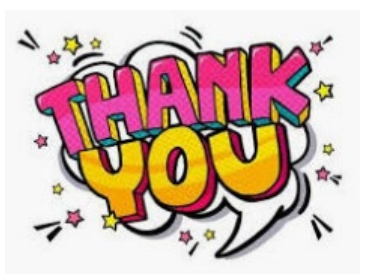

#### Completing the Program Materials Section

- In this section, applicants complete requirements specific to your program
  - Recommendations

- Additional Questions
- Personal Statement upload
- Additional Uploads (CV, certification)
- Open/Deadline date
  - Open Date: the date your program is available to applicants in the IU Grad CAS
  - Deadline: the date the program closes to applicants
    - You can request invitation codes or change the deadline at any time
  - Display Deadline: the deadline that appears to applicants, can be different than the date the application will close

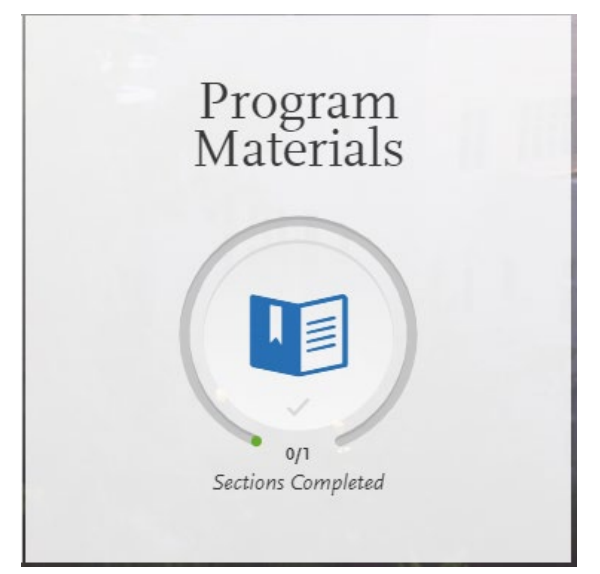

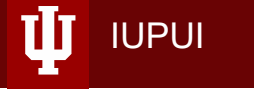

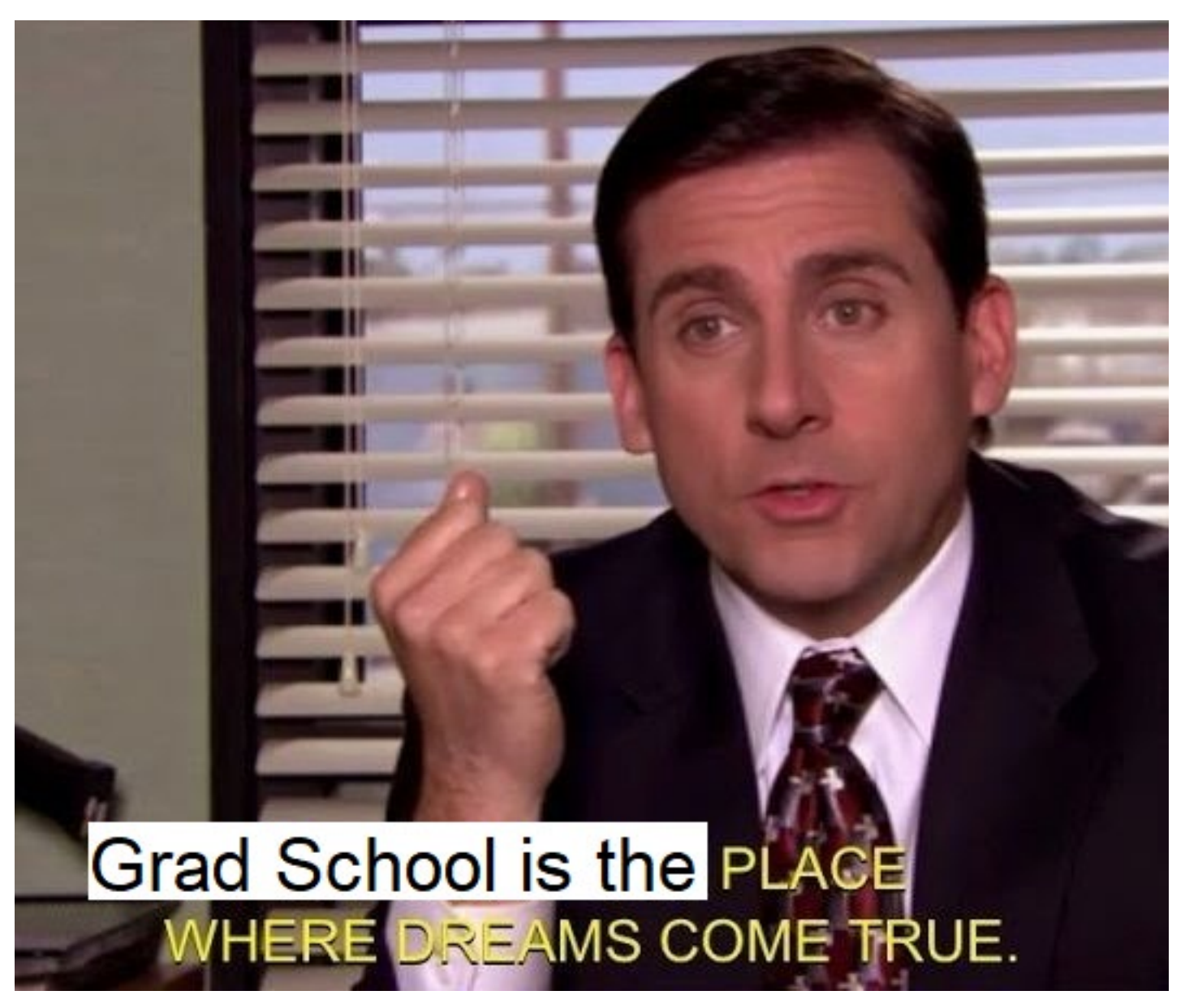

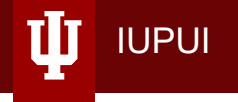

## WebAdMIT OVERVIEW

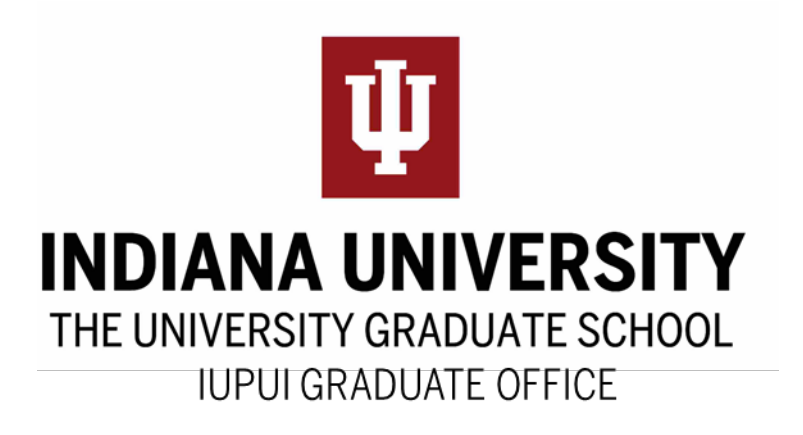

## One.IU.edu

#### Tools for Admissions Personnel

IUPUI

 WebAdMIT – find your applicants! The backend of the IU Graduate CAS replaces the Action List in One.IU

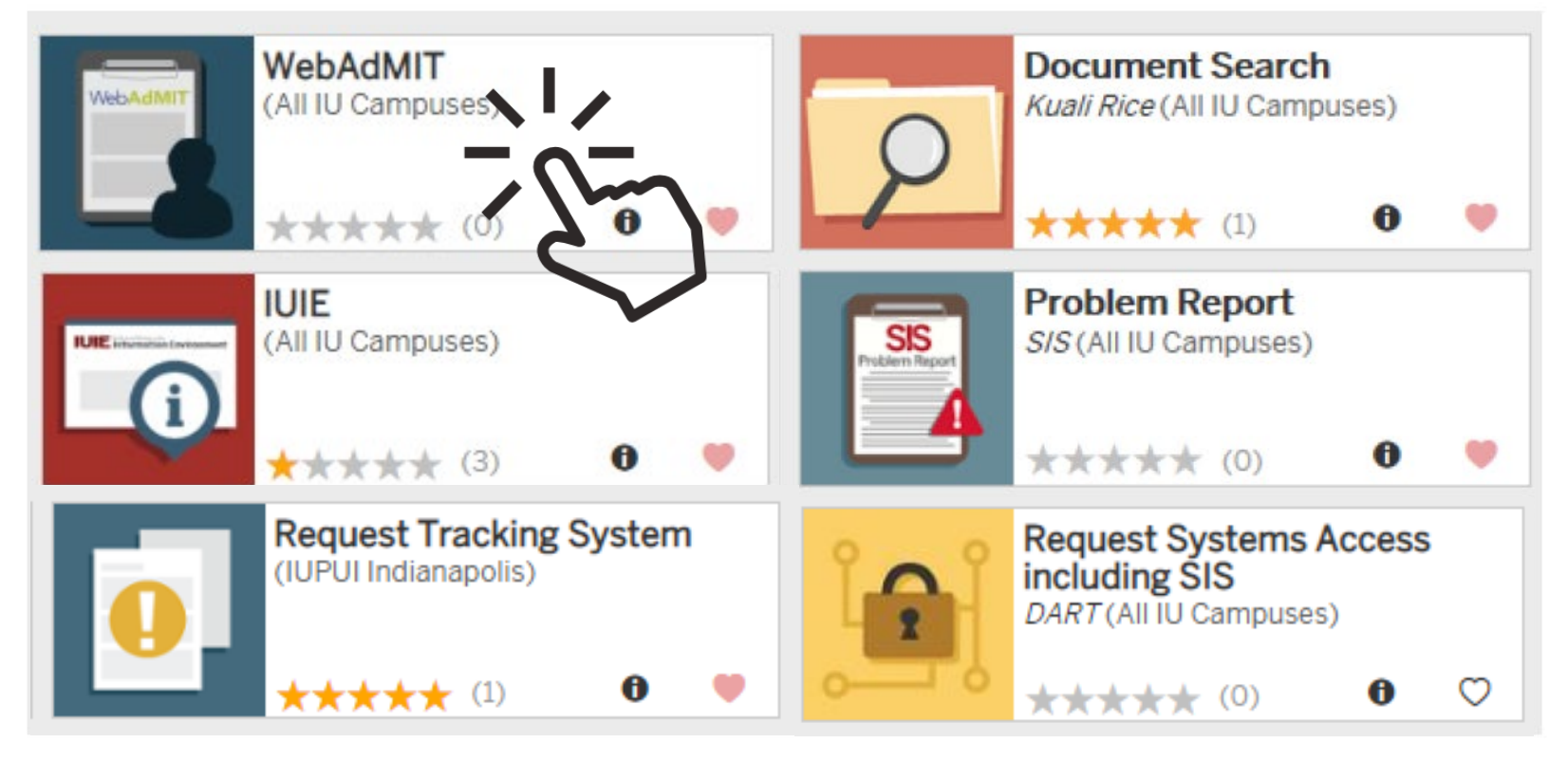

### Forms for Departmental Use

Helpful forms for WebAdMIT

- Add A New Q4 in WebAdMIT: If you have an approved new program or plan, fill out a request form to add the Q4
- <u>Request fee waiver codes</u>
- <u>Request invitation codes for closed programs</u>
#### WebAdMIT Basics

WebAdMIT is a <u>shared</u> space

- The majority of the Management tools are an "open but trusted" model and can be edited by those in the Director of Admissions work group
- Expectation that users are only accessing, editing, and inactivating tools which specifically pertain to their programs in WebAdMIT
- Please <u>DO NOT</u> edit a management tool you did not create! Will impact other programs' processing
  - See the <u>UniCAS Configure Software User</u> <u>Agreement</u>

| DOR Let OO               |
|--------------------------|
| ▼ Management             |
| CAS Configuration Portal |
| Custom Fields            |
| Local Status             |
| Requirements             |
| Scoring                  |
| Assignments              |
| Interviewing             |
| Email Templates          |
| Email Addresses          |
| Applicant Header         |

# **Tracking Applicants**

Workflow in WebAdMIT is driven by the following statuses, and in this sequence:

1. Application Status – system generated

- 2. Local Status created by WebAdMIT users in the departments, the IUPUI Graduate Office, and OIA to track applicants through internal processes
- Decision Codes admissions decision (tied to Local Status)

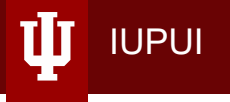

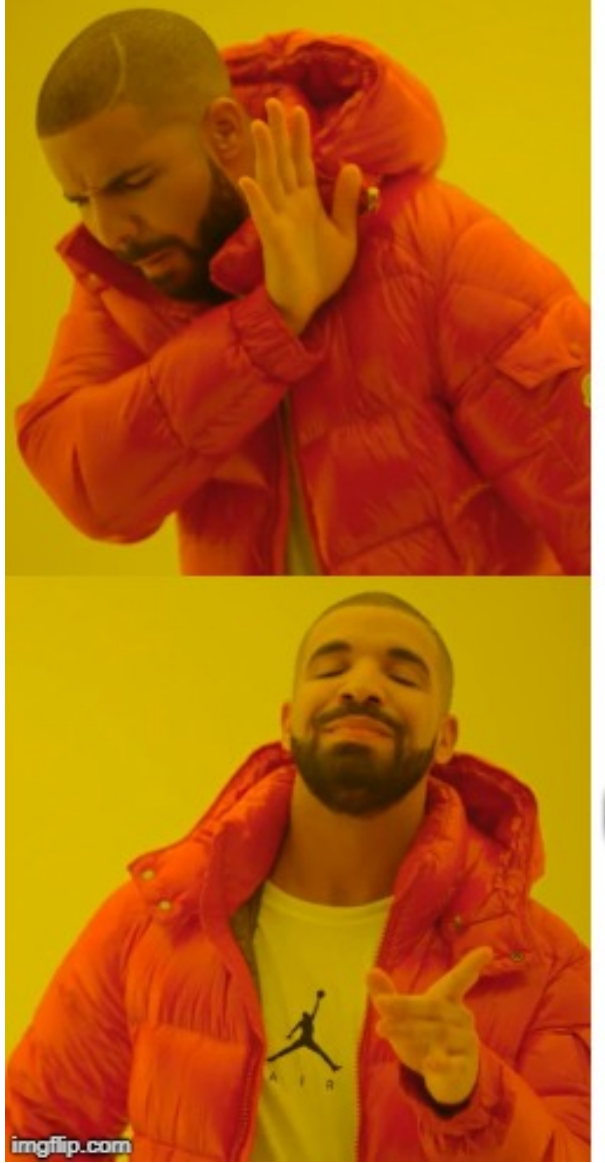

Not using local statuses to pull lists in WebAdMIT

Creating program-specific local statuses to pull applicant lists and track progress

#### **Application Status**

- 1. In Progress applicant has not paid/not ready for processing
- 2. Received an applicant has completed all required fields / uploads and submitted the application and paid the fee. Any required and outstanding recommendations are missing (if applicable).
- **3. Complete** all required recommendations have arrived for these applicants (if applicable) and they have paid the application fee.
- 4. On Hold
- 5. Undelivered

IUPUI

 Manual - Manual designations – added by you – allow an applicant to be assigned a new designation within WebAdMIT. The applicant will see both their original designation and new designation in the Applicant Portal.

#### Designations by Application Status

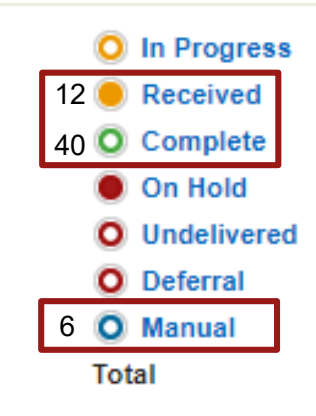

#### **Application Status**

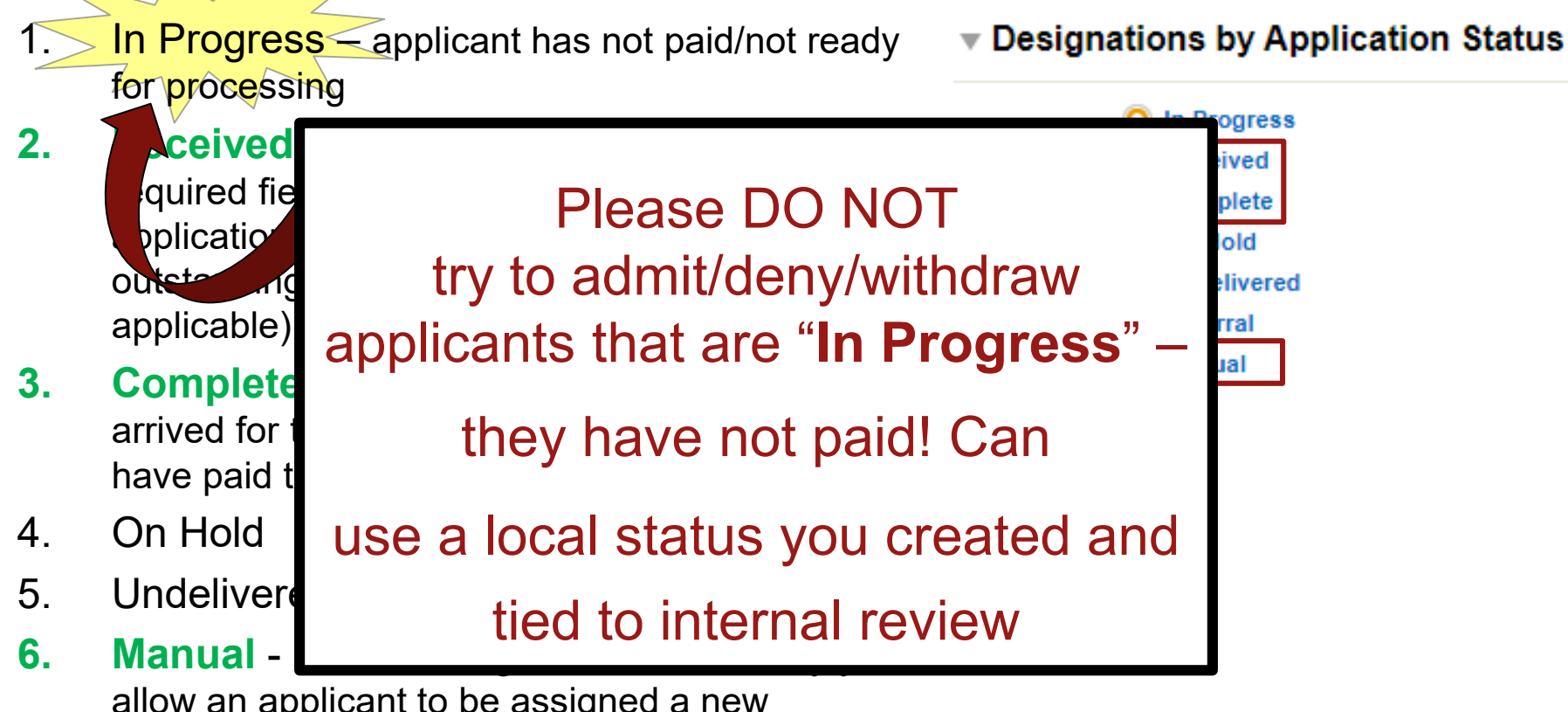

allow an applicant to be assigned a new designation within WebAdMIT. The applicant will see both their original designation and new designation in the Applicant Portal.

#### **Applicant Lists**

• Use Applicant Lists to find your newly submitted applications or to process existing applicants

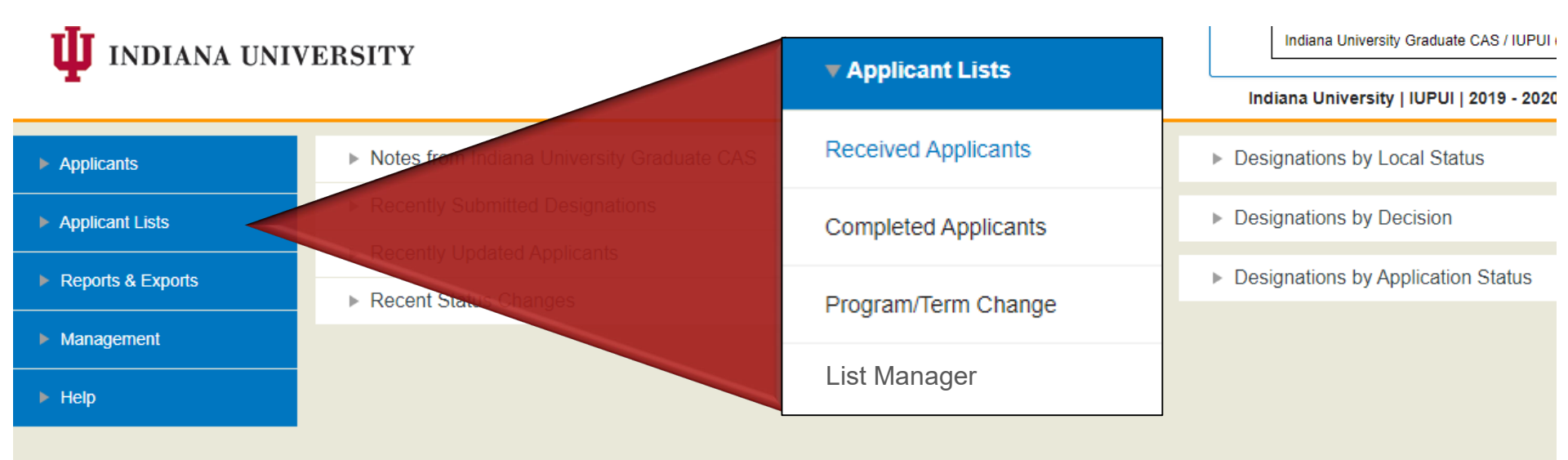

## **Applicant Lists**

• These lists were created for you:

- 1. Received and Completed Application Status
  - If you want to distinguish between those applications you have reviewed and are moving through your internal review process from those that are newly submitted, you must apply an internal review Local Status that represents where this applicant is in your application review process
- 2. Program / Term Change Local Status (+ Manual Designation)
  - Update to the appropriate internal review Local Status that represents where this applicant is in your application review process (i.e., Purdue – Recommend for Admission)
- 3. Returned to Department Local Status
  - Look in the Notes section in Applicant's page to determine why the application was returned
  - Update with the appropriate Local Status to route back to the central office

## **Applicant Lists**

- To create a new list, go to Applicant Lists > List Manager
  - Lists are DYNAMIC and will update depending on whether an app is in progress/complete/received, local status change, etc.
    - Application Status
    - Local Status

- Decision Codes
- Application fields (GPA, responses to questions)
- Based on the criteria set by YOU
- Use "Control" + F (find) to locate fields in the criteria list

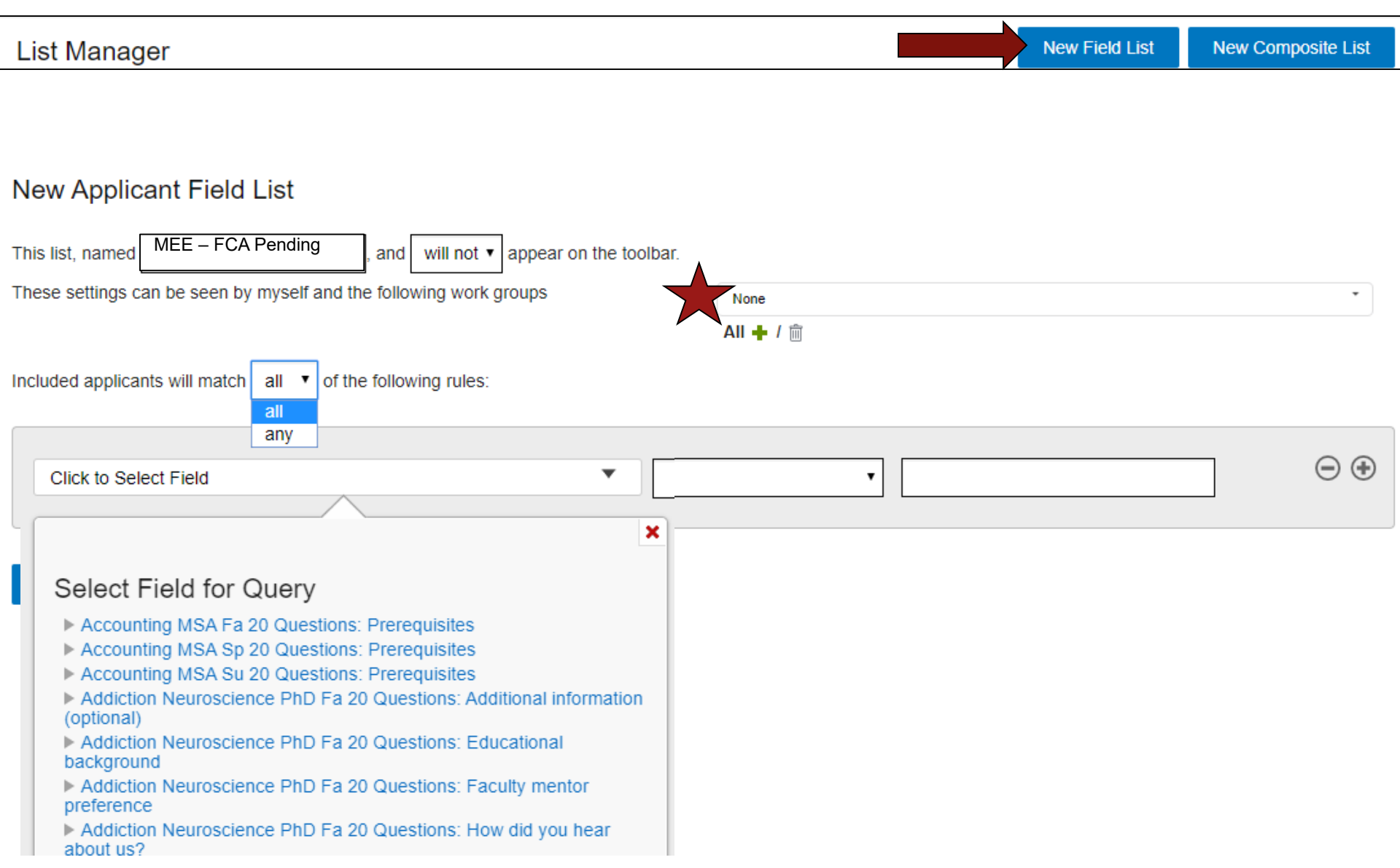

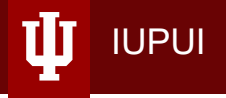

| List Manager                                                               |           | New Field List | New Composite List    |
|----------------------------------------------------------------------------|-----------|----------------|-----------------------|
|                                                                            |           |                |                       |
|                                                                            |           |                |                       |
| New Applicant Field List                                                   |           |                |                       |
| This list, named MEE – FCA Pending , and will not ▼ appear on the toolbar. |           |                |                       |
| These settings can be seen by myself and the following work groups         | None      |                | •                     |
|                                                                            | All 🕂 / 💼 |                |                       |
| Included applicants will match all  of the following rules: all            |           |                |                       |
|                                                                            |           |                |                       |
| Local Status equals                                                        | MEE - FCA | Pending        | $\bigcirc$ $\bigcirc$ |
|                                                                            |           |                |                       |
| Submit Return to List Manager                                              |           |                |                       |
|                                                                            |           |                |                       |
|                                                                            |           |                |                       |

#### Local Status

- WebAdMIT is built around Local Statuses that are tied to Decision Codes for each applicant – create as many as you like!
  - Process your Action Lists during your admissions cycle by updating/adding Local Statuses

IUPUI

Add internal review
 Local Status for
 processing Received
 and Complete
 applications

| Added by                        | Local Status                                                                                                    | Decision Code                              | Pulled by                  | SIS<br>Final? |
|---------------------------------|----------------------------------------------------------------------------------------------------|--------------------------------------------|----------------------------|---------------|
| Program                         | Various local statuses created by<br>program staff to customize the<br>internal application workflow or<br>Internal Review | Internal Review                            | Program                    | Not<br>final  |
| Program 1                       | Program/Term Change (Manual<br>Designation required)                                                                       | Internal Review                            | Program 2                  | Not<br>final  |
| Program                         | Deny                                                                                                    | Deny<br>(SIS: DENY)                        | SIS - Batch                | Final         |
| Program                         | Applicant Withdraw                                                                                                    | Applicant<br>Withdrawn<br>(SIS: WAPP/WBFR) | SIS - Batch                | Final         |
| Program                         | Recommend for Admission                                                                                                    | Enroute                                    | Central<br>Graduate Office | Not<br>final  |
| Program                         | Recommend for Admissions -<br>Term Started                                                                                 | Enroute                                    | Central<br>Graduate Office | Not<br>final  |
| Program                         | Defer - next CAS Cycle (same<br>term next year)                                                                            | Deferred - next CAS<br>Cycle               | Program                    | Not<br>final  |
| Central<br>Admissions<br>Office | Return to Department                                                                                                    | Enroute                                    | Program                    | Not<br>final  |

#### Local Status

- All Local Statuses created by your program should be tied to the Decision Code of "Internal Review"
  - Decision codes of Deny, Admit, or Applicant Withdraw will cause a Local Statues to write to SIS – these local statuses have already been created
  - Do **<u>NOT</u>** edit a Local Status you did not create
- Use the accepted naming convention
  - Example: "ECE Faculty Committee Review"

#### Local Status Manager

| Title                                          | Decision        | Color Code |
|------------------------------------------------|-----------------|------------|
| BME-Defer processing/move to next term         | Internal Review |            |
| BME-Application missing documents/incomplete   | Internal Review |            |
| ECE - In Committee Review                      | Internal Review |            |
| ECE - Application missing documents/incomplete | Internal Review |            |

#### **Creating a New Local Status**

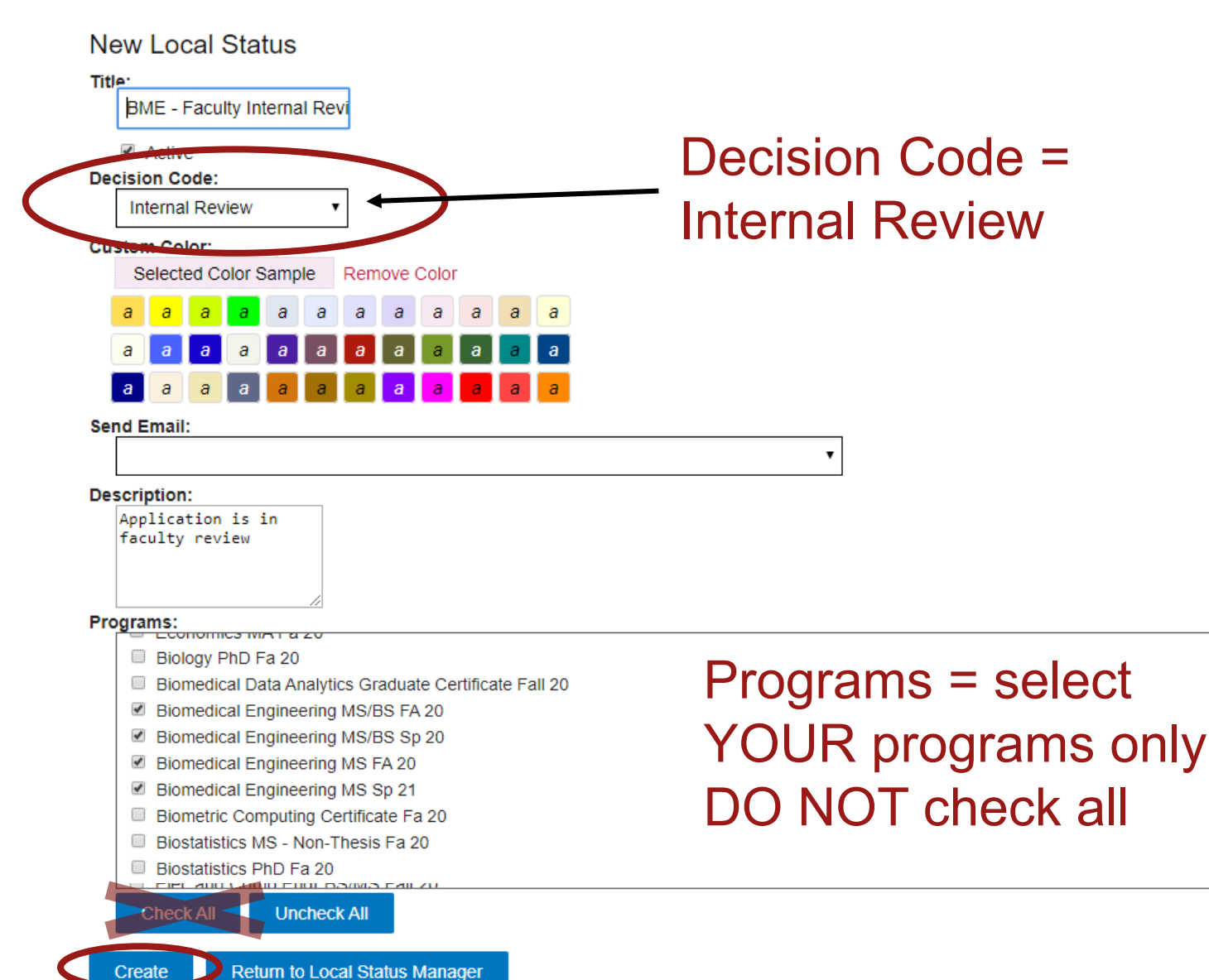

## How to Change an Applicant's Local Status

- You must add/change local status to move an application through the admissions process (internally and/or to central grad office)
- This equates to "Take Action" in the Kuali workflow system
- Your Action List (and the action list of the Graduate Office and OIA) depends on it!

### How to Change an Applicant's Local Status

- Navigate to the Applicant Details page via Search or Applicant Lists
- Go to the Designations panel

IUPUI

• Use the drop down and select appropriate Local Status

| Harry James Potter                                                 |                        |               |                    |
|--------------------------------------------------------------------|------------------------|---------------|--------------------|
| Last Indiana University Graduate CAS Update on N<br>Program Plans: | Nov 3, 2019 at 7:13 PM |               |                    |
| <ul> <li>Contact Information</li> </ul>                            |                        |               |                    |
|                                                                    |                        |               |                    |
| <ul> <li>Designations</li> </ul>                                   |                        |               |                    |
| Designations                                                       |                        |               |                    |
|                                                                    |                        |               |                    |
| Designation                                                        | Local Status           | Decision Code | Application Status |
| Biomedical Engineering MS FA 20                                    | None                   | Unassigned    | O Complete         |

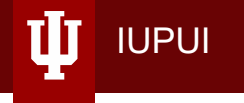

## Question: When creating a new local status for your program, what decision code should you tie it to?

Answer: Internal Review!

#### **Search for Applicants**

| $oldsymbol{\Psi}$ indiana uni | VERSITY                                 | Hint: Search for                     | Indiana University Graduate |  |
|-------------------------------|-----------------------------------------|--------------------------------------|-----------------------------|--|
| ▼ Applicants                  | Search Applicants                       | applicants to your program in a date | Hide Filters Sort Results   |  |
| Search                        | Active Filters: None<br>6655 applicants | range, designation,                  |                             |  |
| Search Assignments            | Last Name                               | = CAS ID                             | <b>•</b>                    |  |
| Search Interviews             | First Name                              | Designation Submitted                | • •                         |  |
| Clipboard                     | Graduate CAS ID                         | Date                                 |                             |  |
| In Progress Applicants        | State/Province                          | Designation                          | <b></b>                     |  |
| Received Applicants           | Email Address                           | On                                   |                             |  |
| Complete Applicants           | Application Status                      | Reviewer      Preferred Phone Number |                             |  |
| On Hold Applicants            | Search Decet Criteri                    |                                      |                             |  |
|                               | Reset Chief                             | a                                    |                             |  |

Lindolivorod Applicante

נוק

#### **Search for Applicants**

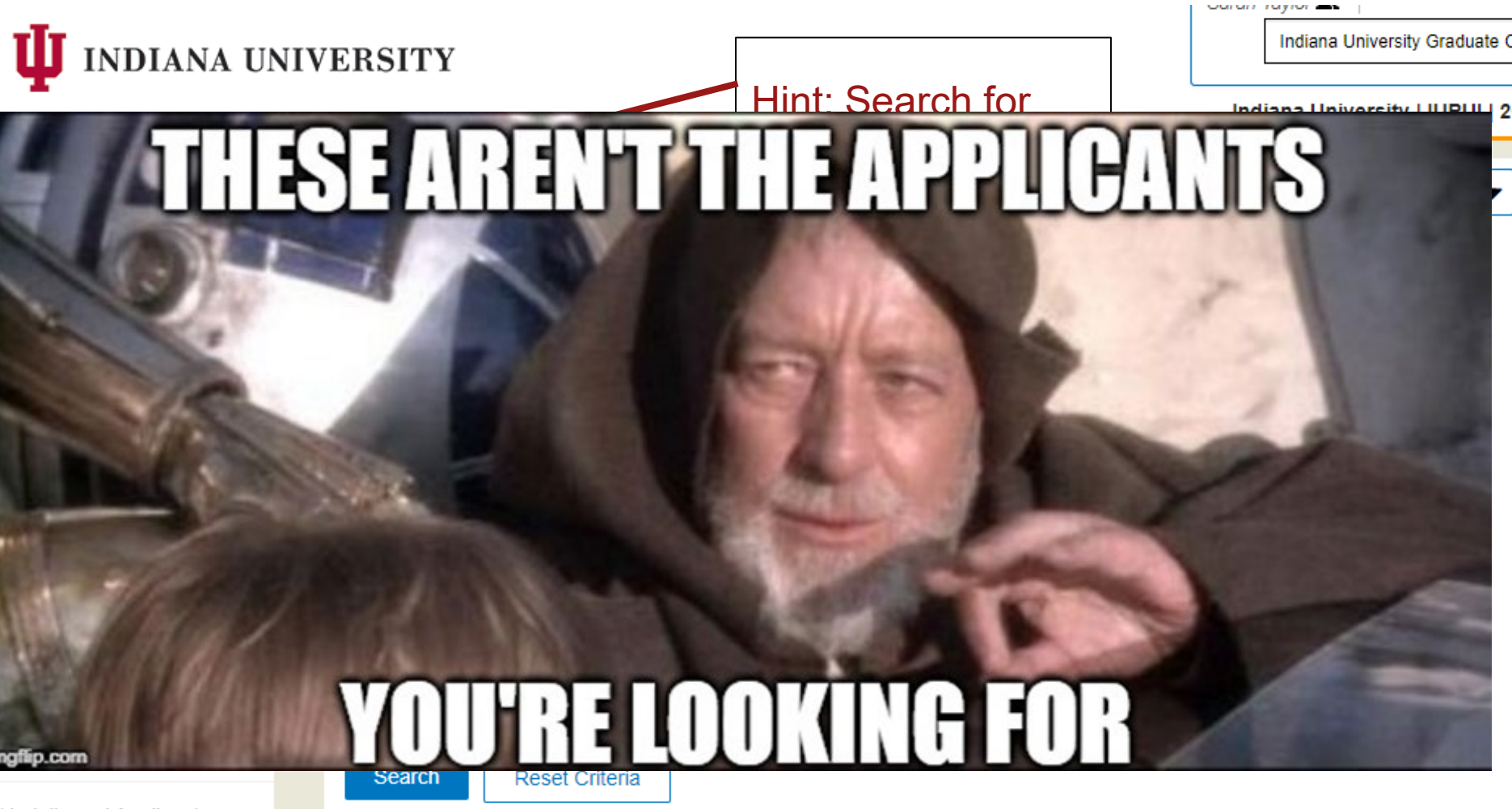

**Lindolivorod Applicante** 

## Viewing the Applicant Details Page

#### Harry James Potter

Indi Las Pro נוז

| ana University Graduate CAS<br>t Indiana University Graduate<br>gram Plans:                                                         | GID<br>CAS Update on Sep 30, 2019 at 2:22 PM                                                                        |         |                                                                                                    | Add to Clipboard                                                                |                                    |
|----------------------------------------------------------------------------------------------------|----------------------------------------------------------------------------------------------------|---------|----------------------------------------------------------------------------------------------------|---------------------------------------------------------------------------------|------------------------------------|
| O and a start in farmer                                                                                                    |                                                                                                    |         |                                                                                                    | University ID<br>App Center                                                     | 2000000000<br>GINT                 |
| Contact Informa                                                                                                    | manent Address                                                                                                    |         |                                                                                                    |                                                                                 |                                    |
| Street Address 1:<br>Street Address 2:<br>City:<br>County:<br>State/Province:<br>Postal Code:<br>Country/Territory:<br>Valid Until: | No. 4 Privet Drive<br>Cupboard Under the Stairs<br>Little Whinging<br>Surrey<br>N/A<br>GU3 01483<br>UK<br>7/31/2021 | Can vie | Preferred Email Address<br>Preferred Phone Number<br>Alternate Phone Number<br>Text Authorization: | quidditchseeker@ho<br>+12345678910 (Hon<br>+12309876541 (Mot<br>Yes<br>S of the | ogwarts.edu (Home)<br>ne)<br>bile) |
| Designations                                                                                                    |                                                                                                    | app fro | om one page!                                                                                       |                                                                                 |                                    |
| <ul> <li>Scoring</li> <li>Assignments</li> <li>Interviews</li> </ul>                                                                |                                                                                                    | Panels  | collapse/exp                                                                                       | and                                                                             |                                    |
| Documents                                                                                                    |                                                                                                    |         |                                                                                                    |                                                                                 |                                    |
|                                                                                                    |                                                                                                    |         |                                                                                                    |                                                                                 |                                    |

# Viewing the Applicant Details Page

IUPUI

īIJ

|                                                                                                    | Custom Fields            |            |                                                                           |
|----------------------------------------------------------------------------------------------------|--------------------------|------------|---------------------------------------------------------------------------|
| Harry James Potter                                                                                               |                          |            |                                                                           |
|                                                                                                    | Field                    | Answer     |                                                                           |
| ndiana University Graduate CAS ID<br>.ast Indiana University Graduate CAS Update on Sep 30, 20<br>?rogram Plans: | 19: University ID        |            | Add to Clipboard                                                          |
|                                                                                                    | App Center               | GINT 🔻     | University ID200000000App CenterGINT                                      |
| <ul> <li>Contact Information</li> </ul>                                                                          |                          |            |                                                                           |
| Current Address Permanent Address                                                                                | SIS Admit Term           | 4208       |                                                                           |
| Street Address 1: No. 4 Privet Drive                                                                             |                          |            | Address: guidditchseeker@hogwarts.edu (Home)                              |
| Street Address 2:Cupboard Under theCity:Little WhingingCounty:Surrey                                             | he<br>IELTS Date         | 10/14/2019 | e Number: +12345678910 (Home)<br>Number: +12309876541 (Mobile)<br>on: Yes |
| State/Province:N/APostal Code:GU3 01483Country/Territory:UK                                                      | IELTS Reading            | 7.00       |                                                                           |
| Valid Until: 7/31/2021                                                                                           | IELTS Writing            | 6.50       | ae!                                                                       |
| Designations                                                                                                    |                          |            | 90.                                                                       |
| ► Scoring                                                                                                    | IELTS Listening          | 7.50       |                                                                           |
| Assignments                                                                                                    | IELTS Speaking           | 6.50       | expand                                                                    |
| Interviews                                                                                                    |                          | L          |                                                                           |
| Documents                                                                                                    | IELTS Overall Band Score | 7.00       |                                                                           |
|                                                                                                    |                          |            |                                                                           |

#### **Applicant Header**

- The Applicant Header shows the UID and App Center (GRAD or GINT)
  - Also found in Custom Fields
- May be delayed if applicant has to go through Suspense
  - Typically clears Suspense and applicant goes into SIS within 2-3 days
  - If blank more than a week, contact Graduate Office (domestic) or OIA (international)

#### Harry James Potter

IUPUI

Indiana University Graduate CAS ID: Last Indiana University Graduate CAS Update on Feb 7, 2020 at 5:21 PM Program Plans:

| Add to Clipboard |          |
|------------------|----------|
|                  |          |
| University ID    | 20000000 |
| App Center       | GINT     |

#### Documents

In this section you will find:

- Full Application PDF
- Applicant uploads

IUPUI

- Required department uploads

| Documents                                                                                                    |                                                |                                   |
|----------------------------------------------------------------------------------------------------|------------------------------------------------|-----------------------------------|
|                                                                                                    |                                                |                                   |
| Applications (1) Transcripts (2) Applicant Uploaded Documents Application Level (0)                                                                | Applicant Uploaded Documents Program Level (2) | Admissions Uploaded Documents (5) |
| Attached Document Name                                                                                                    | Upload Date                                    | Uploade                           |
| justification memo 🗙                                                                                                    | Nov 13 2019                                    |                                   |
| admit letter 🗙                                                                                                    | Nov 13 2019                                    |                                   |
| Georgetown U transcripts 🗙                                                                                                    | Nov 13 2019                                    |                                   |
| GPA calculation Trinity College 🗙                                                                                                    | Nov 13 2019                                    |                                   |
| Trinity College transcsripts 🗙                                                                                                    | Nov 13 2019                                    |                                   |
| Limit of 15mb per file, 8 files per Applicant. Allowed file types are: .pdf, .doc, .docx, .txt Description: Choose File No file chosen Upload File |                                                |                                   |

#### Documents

Go to Applications tab under Documents on application page to see the full application pdf.

| •                    | Documents                         | 5               |           |                                          |                         |  |  |
|----------------------|-----------------------------------|-----------------|-----------|------------------------------------------|-------------------------|--|--|
| Арр                  | lications (1)                     | Transcripts (1) | Applicant | Uploaded Documents Application Level (0) | Applicant Uploaded Docu |  |  |
| Adm                  | Admissions Uploaded Documents (3) |                 |           |                                          |                         |  |  |
| Docu                 | Document Designation              |                 |           |                                          |                         |  |  |
| Tull Application PDF |                                   |                 |           | Post-MSN Psych-Mental Health NP Fa20     |                         |  |  |
|                      |                                   | -               |           |                                          |                         |  |  |

- Can save full PDF for your records
- Full PDF includes:
  - Application

- Unofficial Transcripts uploaded by applicant
- Behavior Disclosure (if submitted)
- Documents uploaded by applicant: Personal Statement, CV, etc.

#### Documents

#### Uploads from the department

- Under "Admissions Uploaded Documents" tab
- This is where you can upload any documents for OIA/Grad Office review, your internal processing
- Limit of 8 files

IUPUI

| Documen                | 1.5                     |                                                    |                                                | ★                                 |
|------------------------|-------------------------|----------------------------------------------------|------------------------------------------------|-----------------------------------|
|                        |                         |                                                    |                                                | •                                 |
| Applications (1)       | Transcripts (2)         | Applicant Uploaded Documents Application Level (0) | Applicant Uploaded Documents Program Level (2) | Admissions Uploaded Documents (5) |
| Attached Documer       | nt Name                 |                                                    | Upload Date                                    | Uploaded                          |
| justification memo     | ×                       |                                                    | Nov 13 2019                                    |                                   |
| admit letter 🗙         |                         |                                                    | Nov 13 2019                                    |                                   |
| Georgetown U tran      | iscripts 🗙              |                                                    | Nov 13 2019                                    |                                   |
| GPA calculation Tri    | inity College 🗙         |                                                    | Nov 13 2019                                    |                                   |
| Trinity College tran   | scsripts 🗙              |                                                    | To upload:                                     |                                   |
| Limit of 15mb per file | e, 8 files per Applican | t. Allowed file types are: .pdf, .doc, .docx, .txt | — Choose file, na                              | me it,                            |
| Uploa                  | ad File 🔸               |                                                    | — click "Upload F                              | ile"                              |
|                        |                         |                                                    |                                                |                                   |

#### Recommendations

#### Find under Evaluations

- See if they're Completed or still needed
- Can download/save/print PDF of the recommendation
- PDF includes form and/or letter (depending on the type selected in your Q4)

| Evaluations  |                           |             |                   |               |                      |   |  |
|--------------|---------------------------|-------------|-------------------|---------------|----------------------|---|--|
| Evaluations  |                           |             |                   |               |                      |   |  |
| Document     | Designation               | Letter Type | Evaluation Status | Received Date | Evaluator            |   |  |
| Evaluation   | Biomedical Engineering MS | -           | O Completed       | Feb 03 2020   | Princess Leia        |   |  |
| Evaluation   | Biomedical Engineering MS | -           | O Completed       | Feb 07 2020   | Captain America      | Γ |  |
| 🔁 Evaluation | Biomedical Engineering MS | -           | O Completed       | Jan 20 2020   | Professor Dumbledore |   |  |

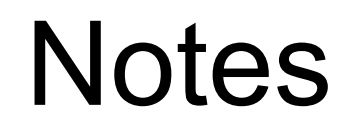

- Utilize "Notes" to communicate with Graduate Office or to post notes in regard to the application
  - Director of Admissions and Application Processor workgroups has Notes function
- If an application is routed back to you, check the Notes for the reason
- \*Please add a note to BACKDATE admission for applications approved after the start of classes

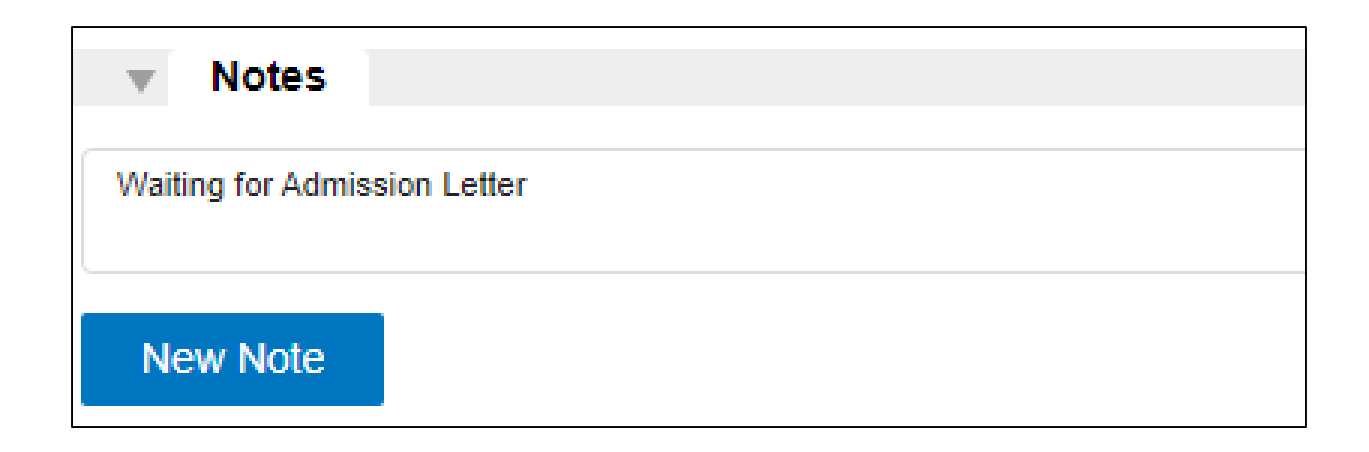

# How to Request Systems Access - DART form

- Your school's Data Access Coordinator has the ability to request access for new users to be added to WebAdMIT using the DART form
  - Engineering & Technology: Valerie Lim Diemer
  - Science: Joe Thompson
- At this time Monica Henry is processing all requests for WebAdMIT that come through DART
  - Please be patient!

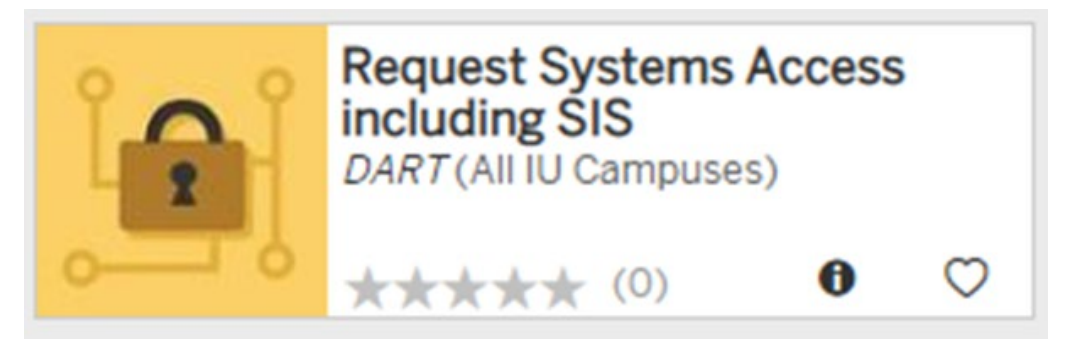

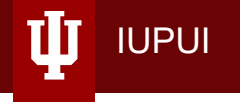

## ADMISSION REQUIREMENTS

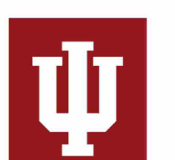

#### **INDIANA UNIVERSITY**

THE UNIVERSITY GRADUATE SCHOOL IUPUI GRADUATE OFFICE

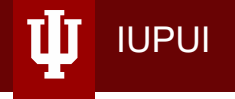

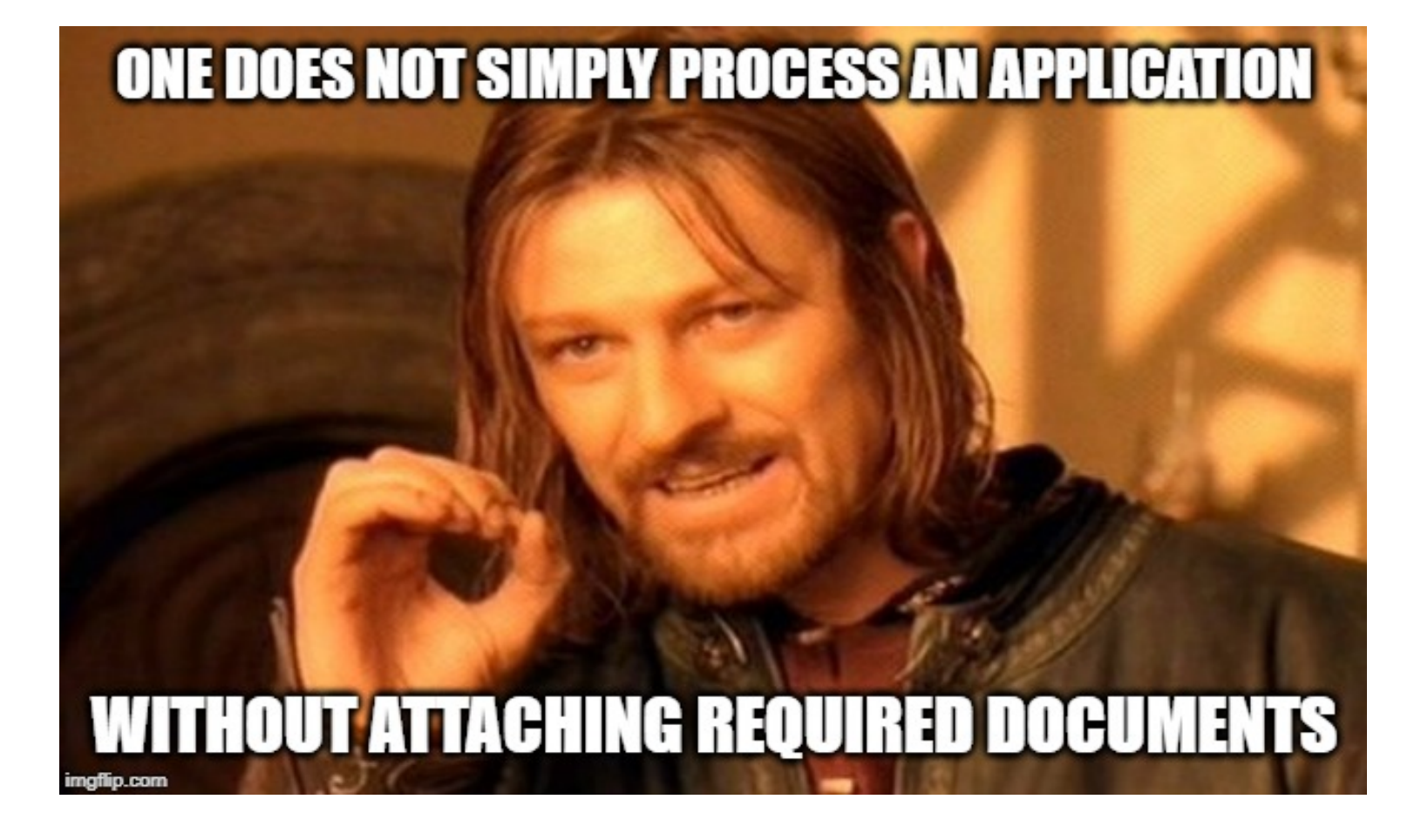

#### **Required Documents for Admission**

IUPUI

U

| Upload                      | Domestic Career                                                                                                    | International Career                                                                                                    |  |
|-----------------------------|----------------------------------------------------------------------------------------------------|----------------------------------------------------------------------------------------------------|--|
|                             | (GRAD)                                                                                                    | (GINT)                                                                                                    |  |
| Recommendation for          | Attach to application                                                                                                    | Must be first attachment in                                                                                                    |  |
| Admission Letter            |                                                                                                    | application                                                                                                    |  |
| Transmittal Form            | Attach transmittal to application                                                                                                    |                                                                                                    |  |
| Transcript                  | Final official version showing<br>conferral of degree attached<br>to application OR Official<br>without degree and Missing<br>Transcript Hold placed.<br>-ALL transcripts needed | Final official version showing<br>conferral of degree attached to<br>application OR OIA may place<br>hold for missing transcript.<br>-ALL transcripts needed |  |
| Justification for below 3.0 | Attach letter to application                                                                                                    |                                                                                                    |  |
| FCA                         | Attach if degree from foreign school                                                                                                    | Attach to application                                                                                                    |  |
| Proof of English            | If English not native                                                                                                    | Attach to application                                                                                                    |  |
| Proficiency                 | language                                                                                                    |                                                                                                    |  |
| Graduate School Form 27     | Attach for dual BS/MS students                                                                                                    |                                                                                                    |  |

RS

E

\*Please upload <u>all</u> documents as a PDF file

#### **Unofficial Transcripts**

Transcript uploaded by applicant, scan of official transcript
 = not official

IUPUI

- Unofficial transcripts CAN be used at time of admission
  - Missing transcript hold will be added to their SIS account
- Attach transcripts from <u>all</u> universities listed on the application

Please scan in high resolution and color!

#### **Official Transcripts**

 To remove Missing Transcript Hold, the Official Final transcripts must be sent to the correct office

- GRAD: Official transcripts to Graduate Office
  - Transmittal sheet or UID should be included with each official transcript.
- GINT: Official transcripts, <u>with original envelopes</u> to OIA
  - Do <u>not</u> send these to the Graduate Office first!
  - Do <u>not</u> use campus mail make sure to retrieve them after OIA has processed them

#### If you cannot find a Transcript

- Graduate Office Transcript Tracking
- <u>IU Box</u>

IUPUI

 If your student definitely requested a transcript which cannot be found, call Katina to look in the undergraduate OnBase files. We occasionally find them there. Please check the above Box file first.

#### **Official Diplomas**

Purdue requires that we have verified the official undergraduate diploma for international students

- OIA only requires the provisional certificate for international students
- Transcript hold will be placed at admission to start 1 year out
  - To have this hold released, international students will need to bring their official undergraduate diploma into the Graduate Office for us to verify and scan

#### **English Proficiency**

**IUPUI** 

• ALL international and domestic non-native English speakers must provide proof of English proficiency

|                                              | Total Score: 80                               |  |  |
|----------------------------------------------|-----------------------------------------------|--|--|
|                                              | Reading: 19                                   |  |  |
| TOEFL (iBT) School                           | Listening: 14                                 |  |  |
| Code: 1325                                   | Speaking: 18                                  |  |  |
|                                              | Writing: 18                                   |  |  |
|                                              | Must meet total and all sub-section scores.   |  |  |
|                                              | Overall Band Score: 6.5                       |  |  |
|                                              | Reading: 6.5                                  |  |  |
|                                              | Listening: 6.0                                |  |  |
|                                              | Speaking: 6.0                                 |  |  |
|                                              | Writing: 5.5                                  |  |  |
|                                              | Must meet overall and all sub-section scores. |  |  |
| IUPUI Program for<br>Intensive English (PIE) | Level 7 all Purdue programs                   |  |  |
| Dograa from an English                       | Completed Bachelor's degree or higher         |  |  |
| speaking Country                             | from one of these designated countries        |  |  |
| Speaking Country                             | (both lists) within the last 36 months        |  |  |

#### **English Proficiency**

IUPUI

Bachelor's degree or higher conferred in <u>last 36 months</u> from one of the following English-speaking countries:

| is an Official Language                                                                                                    | Countries Where English is the Predominant Native<br>Language                                                                                                    |                                                                                                    |  |  |
|----------------------------------------------------------------------------------------------------|----------------------------------------------------------------------------------------------------|----------------------------------------------------------------------------------------------------|--|--|
| <ul> <li>Botswana</li> <li>Gambia</li> <li>Ghana</li> <li>Ghana</li> <li>Kenya</li> <li>Lesotho</li> <li>Liberia</li> <li>Malawi</li> <li>Namibia</li> <li>Nigeria</li> <li>Nigeria</li> <li>Sierra Leone</li> <li>Singapore</li> <li>Swaziland</li> <li>Tanzania</li> <li>Uganda</li> <li>Zambia</li> <li>Zimbabwe</li> </ul> | Anguilla<br>Antigua<br>Australia<br>Bahamas<br>Barbados<br>Barbuda<br>Belize<br>Bermuda<br>British Virgin Islands<br>Canada<br>Dominica<br>Grand Cayman Islands<br>Grenada<br>Guyana | <ul> <li>Irish Republic</li> <li>Jamaica</li> <li>Montserrat</li> <li>New Zealand</li> <li>Saint Kitts and Nevis</li> <li>St. Lucia</li> <li>St. Lucia</li> <li>St. Vincent &amp; the<br/>Grenadines</li> <li>Tobago</li> <li>Trinidad</li> <li>Turks and Caicos Islands</li> <li>United Kingdom: England,<br/>Northern Ireland, Scotland,<br/>and Wales</li> <li>United States of America<br/>(except Puerto Rico)</li> </ul> |  |  |
# Program for Intensive English (PIE)

 For applicants who do NOT meet English proficiency requirements but are otherwise academically admissible (can do an FCA at this stage, just note in comments that applicant is PIE prospect)

IUPUI

 PIE is offering an online option for summer 2020, see their <u>website</u> for more information

# Ready to Admit?

 Once you are ready to process an admission, verify that the following are correct:

- Designation Program/Plan/Admit Term
- Application status is not "In Progress"
- All required documents are attached (See Cheat Sheet)
- Change Local Status to Purdue Recommend for Admission
  - This will move the application to a list pulled by the Graduate Office

## **Other Admission Decisions**

These additional local statuses have already been set up

- Applicant Withdrawn
  - Before Admission ONLY

### \*\*Will write to SIS overnight\*\*

- After Admission request withdraw through RTS (domestic), or email OIA (international)
- Deny

- Change the local status to "Deny"
  \*\*Will write to SIS overnight\*\*
- Do not create a separate Deny decision

## **Defer Decision**

• Before admission only

- Manual Designation: If term is in same cycle, update the local status for the first program to Program/Term Change and add the new program/term designation manually using Add Designation
  - Change local status to Purdue Recommend for Admission when ready to process
  - If moving to next CAS cycle, have applicant reapply and utilize a coupon code
- Purdue programs can only defer <u>one</u> time on an application, or will need to reapply

## Program/Term Change Manual Designation

1. Can be used to update term and program within SAME CAS Cycle

- 2. Makes most sense when it is the same program and you are updating term!
- 3. You have to have permissions to manage both designations to do this.
- 4. You will always apply the Local Status of Program/Term Change to original designation
  - Process the newly added manual designation as Purdue Recommend for Admission when ready
  - \*\* We recommend applicants complete the new designation (Q4), because only limited application data will be available if you use this option

| Designation                                     | Local Status                 | original                                   | Decision Code | Application Status |
|-------------------------------------------------|------------------------------|--------------------------------------------|---------------|--------------------|
| MS Technology - Motorsports Concentration Sp 20 | Program/Term Change          |                                            | Unassigned    | O Complete         |
| MS Technology - Motorsports Concentration Fa 20 | Purdue - Recommend for Admis | designation<br>added by YOU<br>is "Manual" | Enroute       | O Manual           |

## Program/Term Change Manual Designation

IUPUI

What if there's no designation for a specific term?

- If you need to move/defer an applicant before admission to a term that is not in WebAdMIT, add a note to the applicant's page noting what term they should be admitted to
  - For Domestic students: email the Graduate Office or submit an RTS request
  - For International students: email <u>OIAgrad@iupui.edu</u> for guidance about the term change and cc Katina
    - If you expect this to happen again, best practice is to create a Q4 for the term that is not available in WebAdMIT

## Defer Enrollment

### \*\*Not applicable in the application\*\*

- Submit request via RTS *after* action was taken
- Purdue students can defer <u>one</u> time per application
  - Reapply if deferred once already
  - Reapply if did not defer in original admit term
  - Reapply if application is more than one year old (based on submission date)
- If you want to track a deferred applicant <u>after</u> admission, create a new local status to fit the process (internal review decision code)
- **NOTE:** Due to the unprecedented situation of COVID-19, applicants who need to defer from summer 2020 to fall 2020 *are able to defer one additional time after the deferral <u>to</u> fall*

### Definitions:

- **Defer Enrollment -** students who were admitted but *never enrolled* and wish to start at a later term.
- **Term activation -** *previously enrolled* students who skip 1-2 terms and need to be term activated in order to enroll.

# Residency

- No need to code residency we will handle this for you!
  - International students are all coded non-resident, and appeals must go through the Registrar
  - "US citizens or permanent residents who are 21 years of age or emancipated are eligible for resident student status after they have been physically present in Indiana for twelve consecutive months (prior to the <u>first day of classes</u>) without the predominant purpose of education"
- Note: All *applicant* questions about residency should be directed to the <u>Office of the Registrar</u>

## When should a new application be created for a current student?

- New Career: Applications cannot transfer between CAMPUSES or CAREERS (GRD1, GRAD, MED, DENT, LAW)
- Each piece of 'paper' must have a new Grad App – Example: adding Certificate to MS, MS to PhD
- No enrollment 3+ terms = new Application
  - GINT no enrollment **3+** terms = new Application
  - Purdue students can only sit out 1-2 semesters and then must reapply

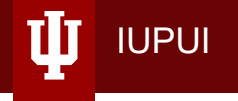

# **STUDENT RECORDS**

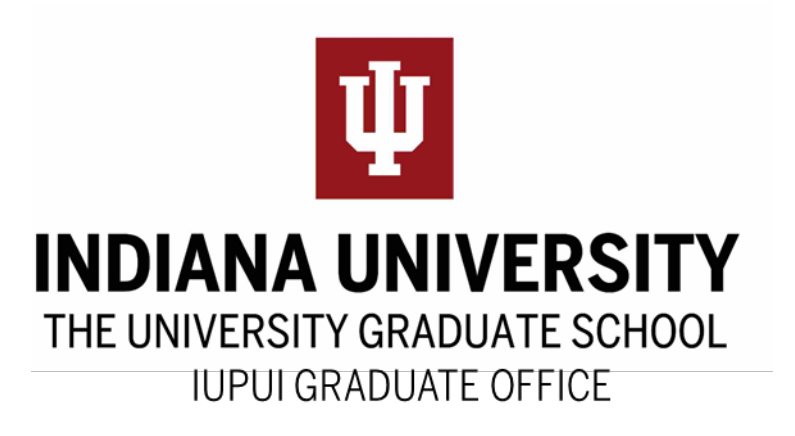

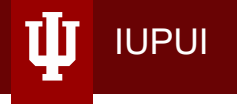

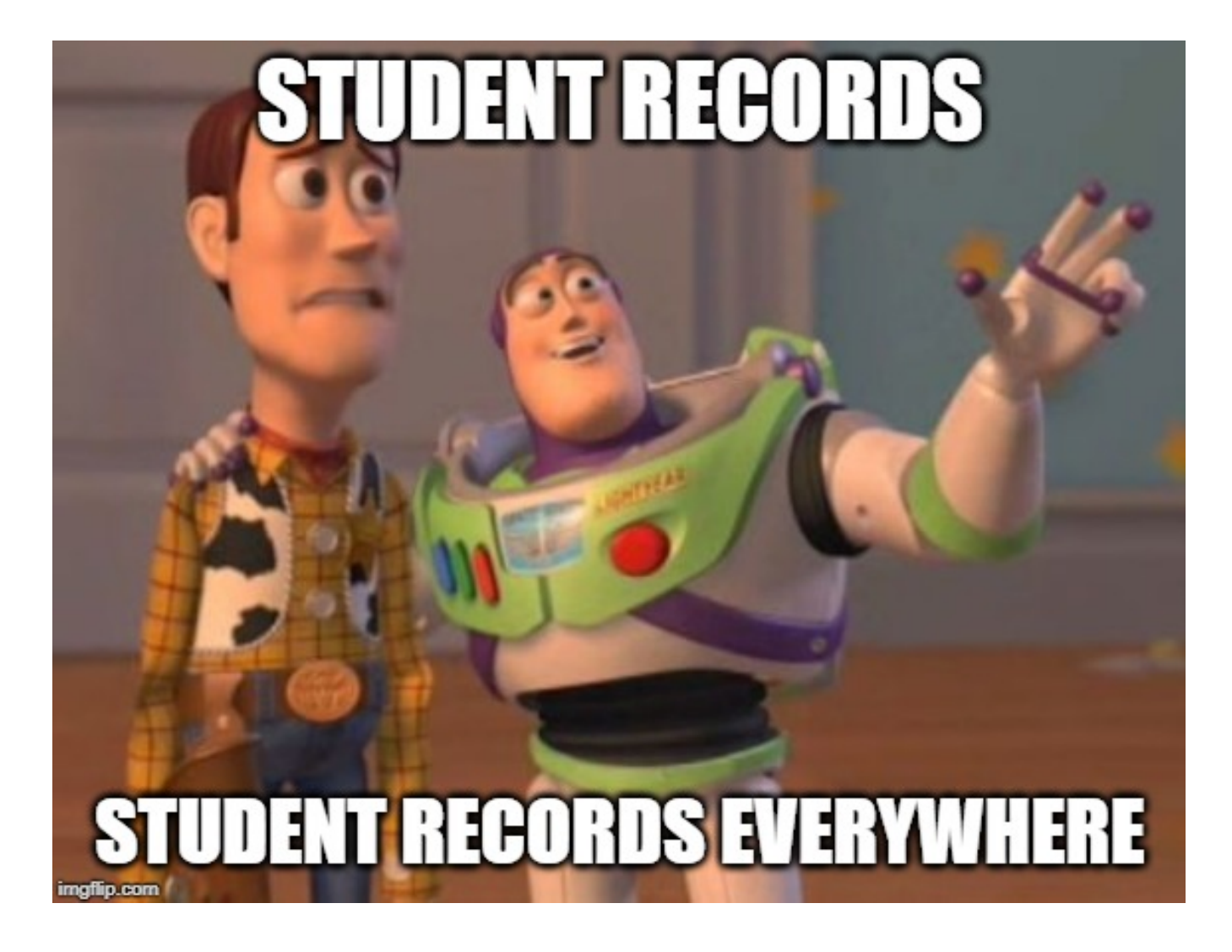

# Request Tracking System (RTS)

ψ

| IUPUI Gra                         | αματέ Οπιςέ                                                                                     |                                                                         |
|-----------------------------------|-------------------------------------------------------------------------------------------------|-------------------------------------------------------------------------|
| ABOUT APPLICATION & ADMISSIONS    | ACADEMICS & THESES & STUDENT LIFE & RESEARCH DISSERTATIONS SUPPORT                              | FACULTY & STAFF<br>RESOURCES                                            |
|                                   |                                                                                                 |                                                                         |
| Graduate Affairs<br>Committee     | Home<br>FACULTY & STAFF RESOURCES                                                               |                                                                         |
| Curriculum & Academic<br>Programs | Our faculty members are committed to providing excellent programs to our graduate students. The | Request Tracking<br>System (RTS)                                        |
| Graduate Recruitment<br>Council   | Graduate Office at IUPUI is committed to supporting you.                                        | IUPUI graduate admiss<br>staff and recorders can                        |
| Graduate Faculty<br>Council       | As an IUPUI graduate faculty member, you have the power to influence the academic programs and  | count on timely service by utilizing the Request Tracking System (RTS). |
| Membership to<br>Graduate Faculty | courses offered to graduate students at IUPUI by contributing to the curriculum                 | Submit your request                                                     |

# Request Tracking System (RTS)

• Submit requests for:

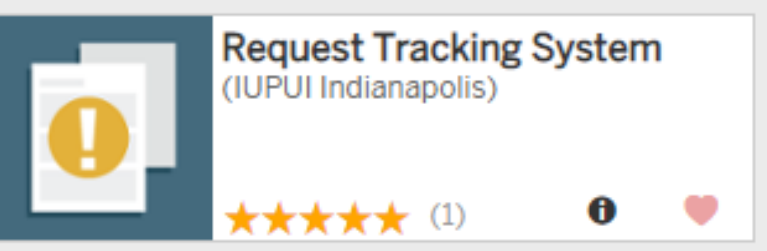

- Defer Enrollment (matriculated but never enrolled)
- Withdraw App After Admission (application final)
- Term Activate (1-2 terms out only)
  - If a student is not enrolled for 3+ terms, they MUST reapply to the program
- Attach final transcript to remove hold
- Other Any request to change a student account in any way
- For International applicants, all requests to update a student record should be sent to OIAgrad@iupui.edu and copy Katina

## **Department Follow up - Post Matriculation**

### English Proficiency Requirements

- EAP test exempt IF TOEFL iBT score of 100 or higher, OR IELTS score of 7.5 or higher are. **OIA admissions letter will indicate if s/he is required to take this test**.
- Beginning Spring 2016 students have the ability to take the EAP twice within the first two weeks of a term with guidance from their graduate program director
- Written approval from the IUPUI Graduate Office is no longer required!
  - Results of the 2<sup>nd</sup> exam stand!

- The English courses begin the 3<sup>rd</sup> week of classes to allow for scoring of the EAP examinations and for students to get registered in any required English courses.
- Reminder sent to programs at the beginning of every semester

## **Department Follow up - Post Matriculation**

### Missing Transcript Holds

- It is the Department's responsibility to follow up with the student to have an official, final transcript showing conferral of Bachelor's degree in order to register for the 2<sup>nd</sup> semester of classes.
- Via RTS, send a <u>high-definition color scan</u> of the front and back of paper transcripts, and Official electronic transcripts must have all parts printed to PDF, including email.
- Students who graduated from an IU school will still need to have their department pull an unofficial transcript showing the degree and submit it to us via RTS to remove hold.

## AdRx

IUPUI

### **Purdue Graduate School Admission Letter**

- Advising Records (AdRx) is the IU enterprise solution for advising notes
- Locate a student's PU GS admission letter for your files
   Find app in One.IU

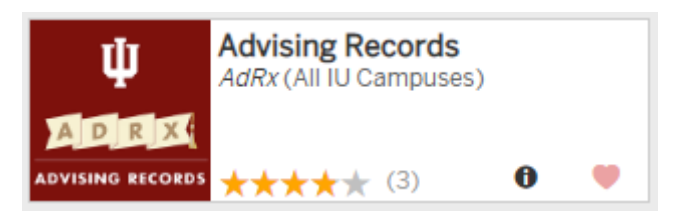

 After signing in, you can search for a student using their name, username, or UID

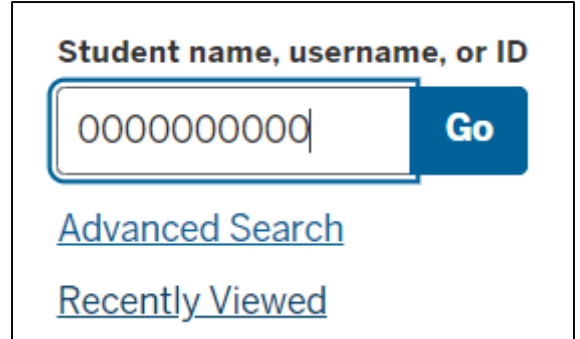

## AdRx

### **Purdue Graduate School Admission Letter**

Click on the student's name

- Under their name and photo (left side) you will see Quick Links
- Under OnBase, click "View Documents"

|                                    |                              | S.              | MA.     |
|------------------------------------|------------------------------|-----------------|---------|
| He                                 | rmione Gra                   | inger           | 22      |
| hgr                                | anger@iup                    | <u>oui.edu</u>  |         |
|                                    | 1234567890                   |                 |         |
| Graduate<br>Graduate               | IU GPA<br>4.0                | IU Cum. (<br>27 | Credits |
| Graduate Care<br>Computer<br>IUPUI | <sup>er</sup><br>Info Scienc | e MS            | ~       |
| Assigned A                         | dvisors (0)                  |                 |         |
| Quick Li                           | nks 🗗                        |                 |         |
| ∧ OnB                              | ase                          |                 |         |
|                                    | ew Docume                    | ents            |         |
|                                    |                              | mant            |         |

# AdRx

### **Purdue Graduate School Admission Letter**

 Admission letter files – one will include the Purdue Graduate School letter

IUPUI

| Document Sear | ch Results   |                           |          |
|---------------|--------------|---------------------------|----------|
| DOCUMENT DATE | UNIVERSITYID | DOCUMENT TYPE             | DE       |
| ∀ 0n          | ♥ Contains   | ♡ Contains                | $\nabla$ |
| 6/27/2018     | 1234567890   | UA-GS-SR-Admission Letter |          |
| 6/27/2018     | 1234567890   | UA-GS-SR-Admission Letter |          |
| 6/27/2018     | 1234567890   | UA-GS-SR-Admission Letter |          |
| Items: 3      |              |                           |          |
|               |              |                           |          |

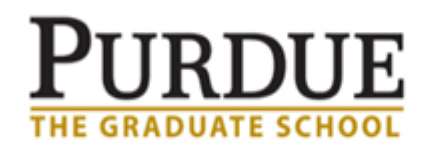

Hermione Jean Granger 14 Muggle Lane London UK

Dear Hermione,

Congratulations! This letter serves as your official notification of admis

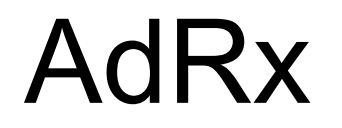

Need access to AdRx?

IUPUI

 Complete the <u>access request form</u> found on the IUPUI Graduate Office website under Faculty & Staff Resources > Guides and Job Aids

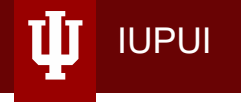

# OFFICE OF INTERNATIONAL AFFAIRS

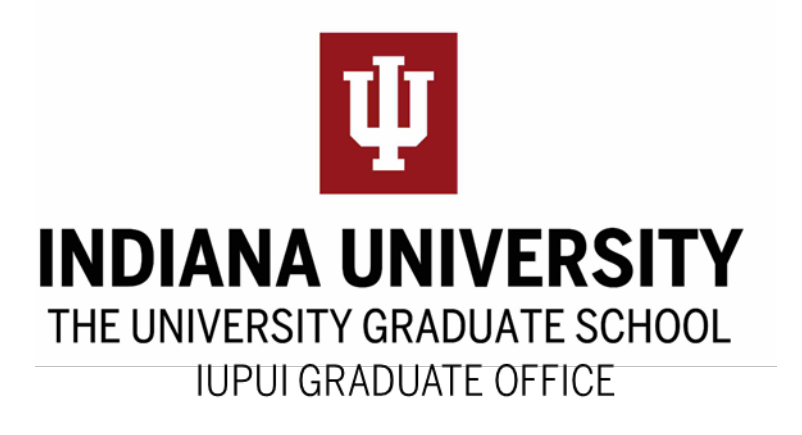

## International Application Guidelines and Requirements

#### 🕘 Graduate

IUPUI

**Graduate Application Term:** Winter 2019, Spring 2020, Summer 2020, Fall 2020 **Graduate Application Term:** Winter 2020, Spring 2021, Summer 2021, Fall 2021

#### Masters or Ph.D Student

Apply for graduate student status if you will have received a bachelor's degree (or its equivalent) in the United States or another country by the time you enroll at IUPUI, and if you are pursuing a master's, Ph.D., or professional degree. Your first step is to talk to the academic department that offers your program.

Learn how to apply as a graduate student »

#### **Visiting Student**

If you want to take graduate courses but you do not want to earn a degree, you are considered a visiting student. Some visiting students come for personal enrichment. Others may be enrolled at another institution, but wish to come for short-term study then return to their home institution.

Learn how to apply as a visiting graduate student »

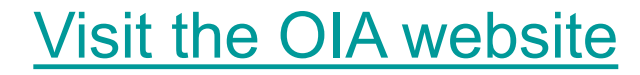

# Where International Applicants can go for instructions on the application process

Atlas

#### Office of International Affairs

IUPUI

ABOUT AFTER LIVING IN VISAS & EVENTS & GLOBAL LEARNING ADMISSIONS ADMISSION INDIANAPOLIS EMPLOYMENT PROGRAMS Home / How to Apply About IUPUI GRADUATE STUDENTS Academics Follow these steps to apply to IUPUI as an international graduate Connect with Us You should apply for graduate status if you will have received a bachelor's degree (or its equivalent) Tuition & Fees in the United States or another country by the time you enroll at IUPUI, and if you are pursuing a master's, Ph.D., or professional degree. Scholarships & Funding Graduate Admissions at IUPUI How to Apply Masters, doctoral, and professional program initial admissions decisions are made by the schools. Freshman Students All applications, admissions, and financial aid is handled by the individual departments. Transfer Students Application Process Graduate Students + Step 1: Verify Admission Requirements and Procedures for your Program Admission Standards Step 2: Submit the Online Application (+)Deadlines for Admission + Step 3: Submit Your Supporting Documents to Your Department English Submit Supporting Step 4: Receive Decision from Your Department (+)Documents Step 5: Submit Additional Documents for OIA Final Review (+)After You Apply Step 6: Receive Admission Letter from OIA

### International Gradate Student How to Apply

## Pay an Application Fee for an International Applicant

- Provide applicant with Coupon Code No Form in Atlas to complete
- OIA will process departmental chargebacks for coupon codes only if the student used it to submit their application.
- These chargebacks will be processed once a quarter.
- Please notify <u>OIAgrad@iupui.edu</u> before providing a coupon code for deferring applications/decisions

|                                  | RSITY                                             |                                                                                      |                                                                                                    |
|----------------------------------|---------------------------------------------------|--------------------------------------------------------------------------------------|----------------------------------------------------------------------------------------------------|
| Atlas                            |                                                   |                                                                                      | Amanda Holder 🝷                                                                                           |
| Launch Application               | Admission                                         |                                                                                      |                                                                                                    |
|                                  | Lists                                             |                                                                                      |                                                                                                    |
|                                  | My Department's Student Applicants                |                                                                                      |                                                                                                    |
|                                  | Tasks                                             |                                                                                      |                                                                                                    |
|                                  | View Response to<br>Request for Evaluation        | Graduate Department<br>Updated Funding                                               | Domestic Request<br>Graduate Foreign<br>Credential Analysis                                               |
|                                  | 2                                                 | 3                                                                                    | 4                                                                                                    |
|                                  |                                                   |                                                                                      |                                                                                                    |
| What<br>FCA – GINT<br>Domestic F | <b>to Know: 2 Types</b><br>- (1)<br>CA – GRAD (4) | <ul> <li>W</li> <li>Copies certification</li> <li>IELTS/</li> <li>Bapor /</li> </ul> | <b>'hat is Required: Upload</b><br>of all academic transcripts/degr<br>ates<br>TOEFL scores if applicable |

Atlas

IUPUI

|                 | t's Student        | Applica                 | nt | s                                    |   |                |               |   |                            |
|-----------------|--------------------|-------------------------|----|--------------------------------------|---|----------------|---------------|---|----------------------------|
| lame of Student | ↓ University<br>ID | ♦ Application<br>Number | ¢  | Stage Name                           | ¢ | Admit<br>Term  | Admit<br>Type | ¢ | Application/Reasor<br>Code |
|                 |                    |                         |    | Admission Completed                  |   | Fall 2019      | FYG           |   | MATR / AFQL                |
|                 |                    |                         |    |                                      |   | Fall 2019      | FYU           |   | APPL / INMM                |
|                 |                    |                         |    | An Application has been<br>Submitted |   | Fall 2019      | FYG           |   | APPL / -                   |
|                 |                    |                         |    |                                      |   | Fall 2019      | FYG           |   | WAPP / WBFR                |
|                 |                    |                         |    | An Application has been<br>Submitted |   | Spring<br>2020 | FYD           |   | APPL / -                   |
|                 |                    |                         |    |                                      |   | Fall 2019      | FYG           |   | WAPP / WBFR                |
|                 |                    |                         |    |                                      |   | Fall 2019      | FYG           |   | WAPP / WBFR                |
|                 |                    |                         |    |                                      |   | Fall 2019      | FYG           |   | WAPP / WBFR                |
|                 |                    |                         |    |                                      |   | Fall 2019      | FYU           |   | MATR / DWVD                |
|                 |                    |                         |    |                                      |   | Fall 2019      | TRU           |   | DDEF / IFIN                |

### What if I can't find a student in the List?

Email: amholde@iupui.edu

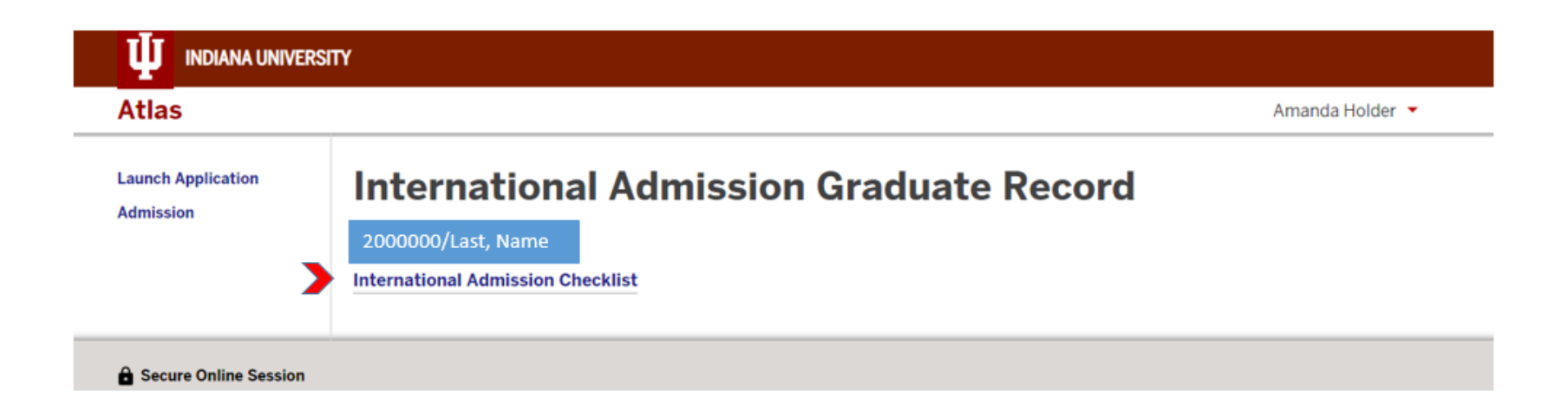

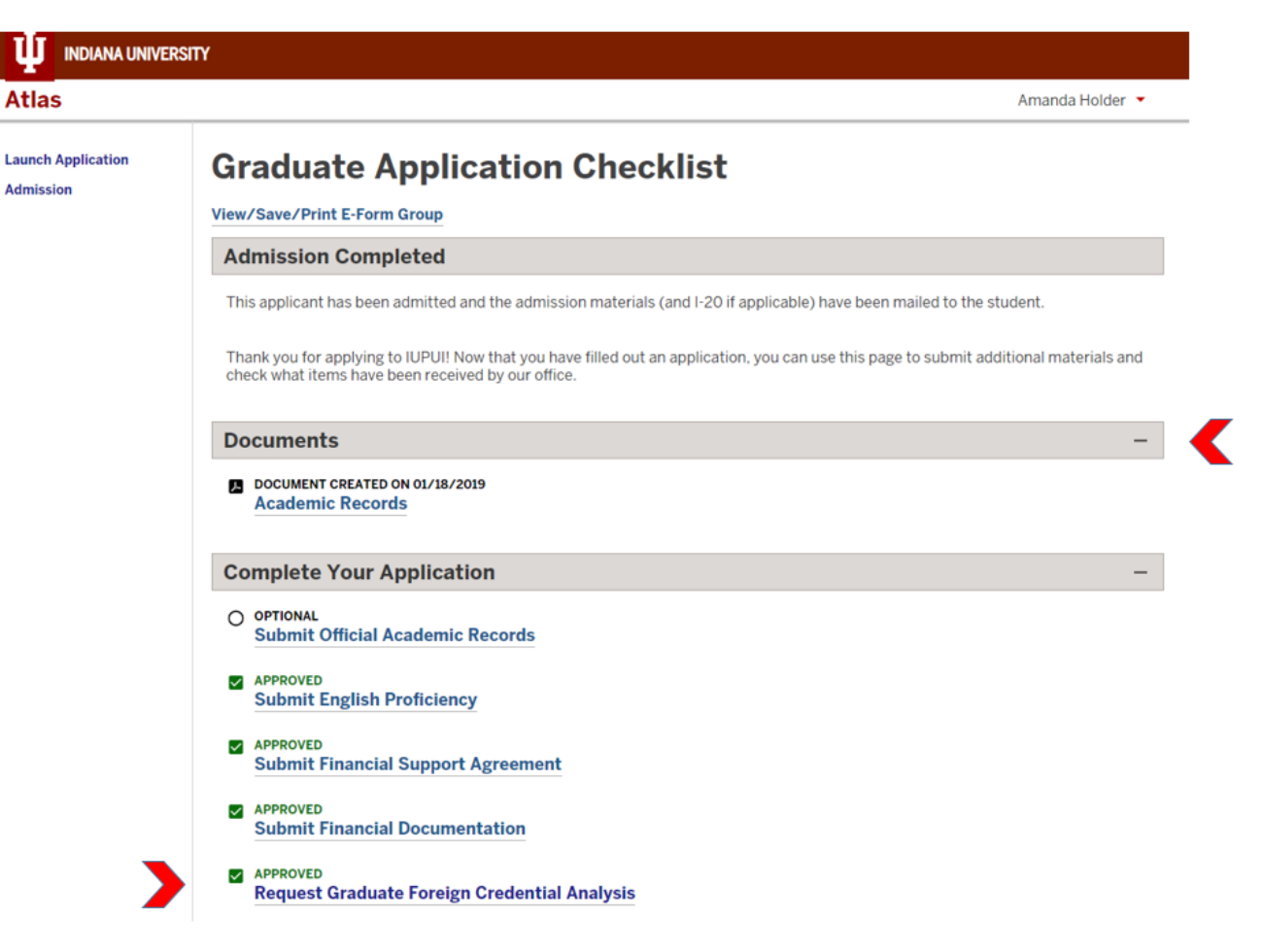

### **Request Graduate Foreign Credential Analysis**

MAIN PAGE |

IUPUI

(\*) Information Required

Instructions: Please complete the information below and submit this form. If you have any questions or comments regarding this form, please contact us at oiagrad@iupui.edu or 317-274-7000

In order for OIA to produce the Foreign Credential Analysis (FCA), we must have ALL of the following:

- · Transcripts/diplomas/certificates for all post-secondary education
- International Graduate & Professional Application

If applicable, please also upload:

TOEFL/IELTS test score reports

#### **Application Information**

| CLIENT RECORD: |  |
|----------------|--|
| Last Name      |  |
| First Name     |  |
| Middle Name    |  |
| University ID  |  |

**Departmental Information** 

Department:\*

IUPUI

Name of Staff/Faculty Member Requesting FCA:\*

Department Contact Email:\*

Department Contact Phone Extension:\*

9-9999

#### **Upload Academic Documents**

Please scan and upload the student's academic records combined as a single pdf per school/ degree. Examples: transcripts, diplomas, certificates.

School/Degree #1: \*

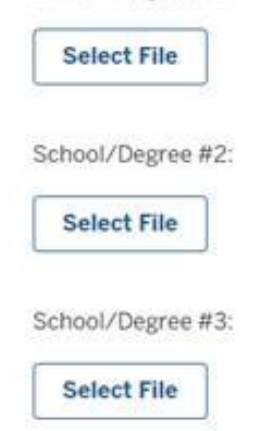

If applicant has more than three schools/degrees, please upload all remaining academic records here:

Select File

IUPUI

#### Upload eApp PDF

Please upload the student's e-App in pdf format: \*

Select File

#### **Upload English Proficiency Score Report**

If the applicant's official test scores are in SIS, you do not need to upload anything here.

Please upload English proficiency test score reports in pdf format:

Select File

#### Additional Comments:

| Save Defaults | Save Draft | Submit |  |
|---------------|------------|--------|--|

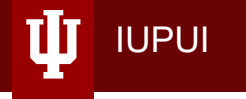

## Requesting an FCA via Atlas

|                                                 | RSITY                                                                                                    |
|-------------------------------------------------|----------------------------------------------------------------------------------------------------|
| Atlas                                           | Amanda Holder 🔻                                                                                                    |
| Launch Application<br>Admission                 | Admission                                                                                                    |
|                                                 | Lists                                                                                                    |
|                                                 | My Department's<br>Student Applicants                                                                                                    |
|                                                 | Tasks                                                                                                    |
|                                                 | View Response to<br>Request for EvaluationGraduate Department<br>Updated FundingDomestic Request<br>Graduate Foreign<br>Credential Analysis                                                                                                    |
|                                                 |                                                                                                    |
| * <b>T</b> e<br>Normal Proces<br>February and N | <ul> <li>Domestic FCA Request:</li> <li>Sing Time is 2 Weeks, during<br/>March processing times can be<br/>longer</li> <li>Upload all required documents</li> <li>English proficiency still required</li> <li>Email <u>oiagrad@iupui.edu</u> once you have<br/>submitted the request</li> <li>Finished report is emailed back to dept. contact</li> </ul> |

## **OIA** : Admissions

### Admission : Immigration

- Pre-Admission
- English Proficiency
- Applications

IUPUI

- Initial I-20s
- SEVIS Transfers
- A11 Holds

OIAgrad@iupui.edu

### **Student Services : Immigration**

- Post-Admission
- OPT/CPT
- Class Loads/Schedules
- Work Authorization
- Health Insurance/Housing
- Orientation

iadvisor@iupui.edu

Residency/Tuition - Registrar Office

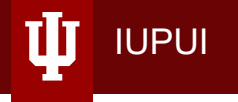

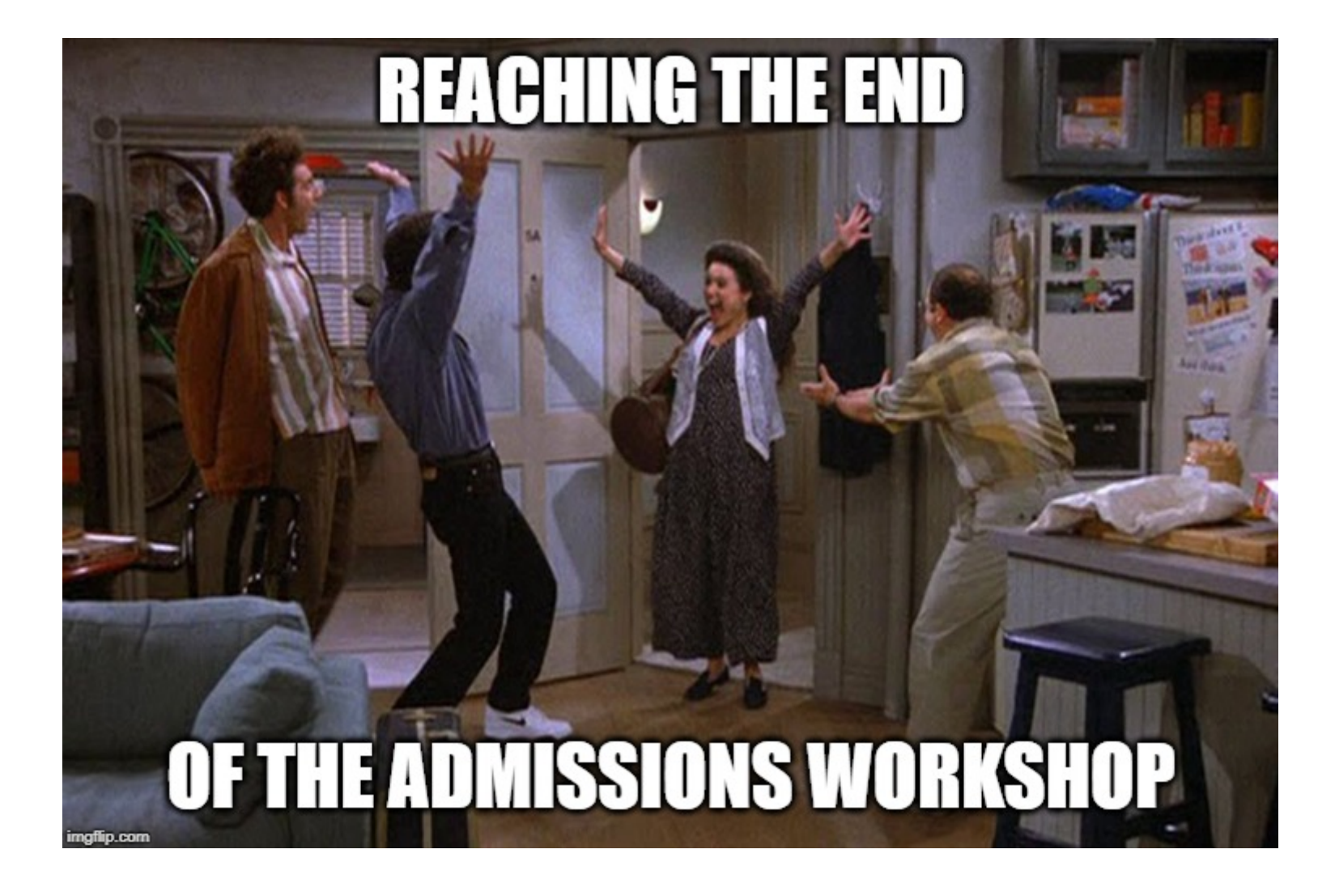

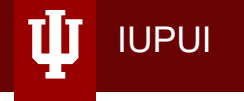

# Thank you for coming!

Contact us:

Graduate Office reedyk@iu.edu

Office of International Affairs <u>OIAgrad@iupui.edu</u>

WebAdMIT Support Email: <u>webadmitsupport@liaisonedu.com</u> Phone: 857-304-2020